### ctrlX - Drive

• Control in ProfiNet

- System configuration

Jordi Laboria (DCET/SLF4-ES)

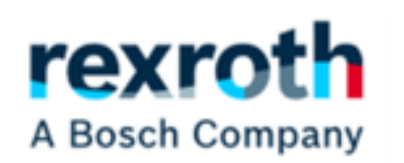

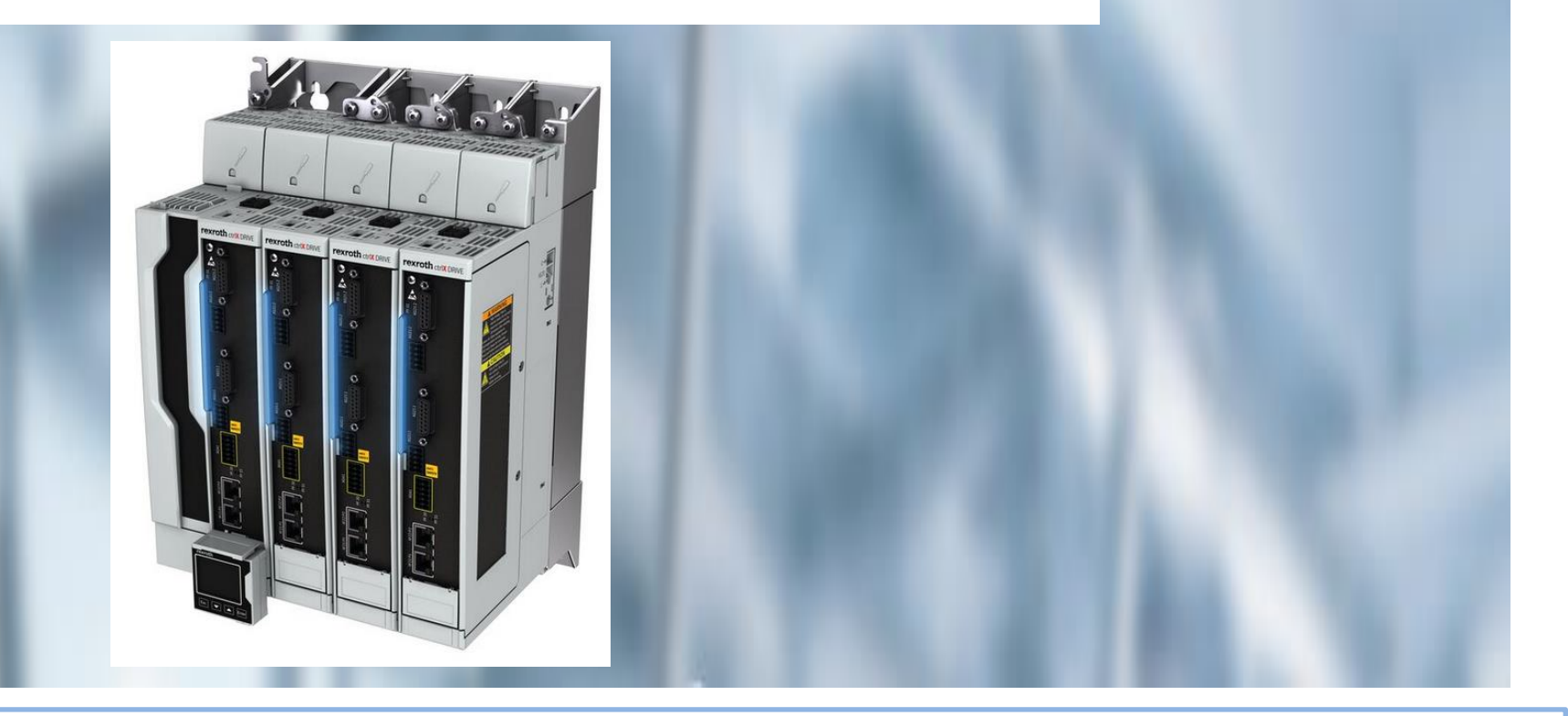

2022/11/09| DCET / SLF4-ES | Jordi Laboria | Bosch Rexroth AG2022 All rights reserved, also regarding any disposal, explotacion, reproduction, editing, distribution, as well as in the event of applications for industrial property rights.

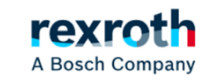

1

## Goals:

- ctrlX-Drive Configuration
- Description of a control FB (Indraworks)
- Control on Profinet with Tia Portal

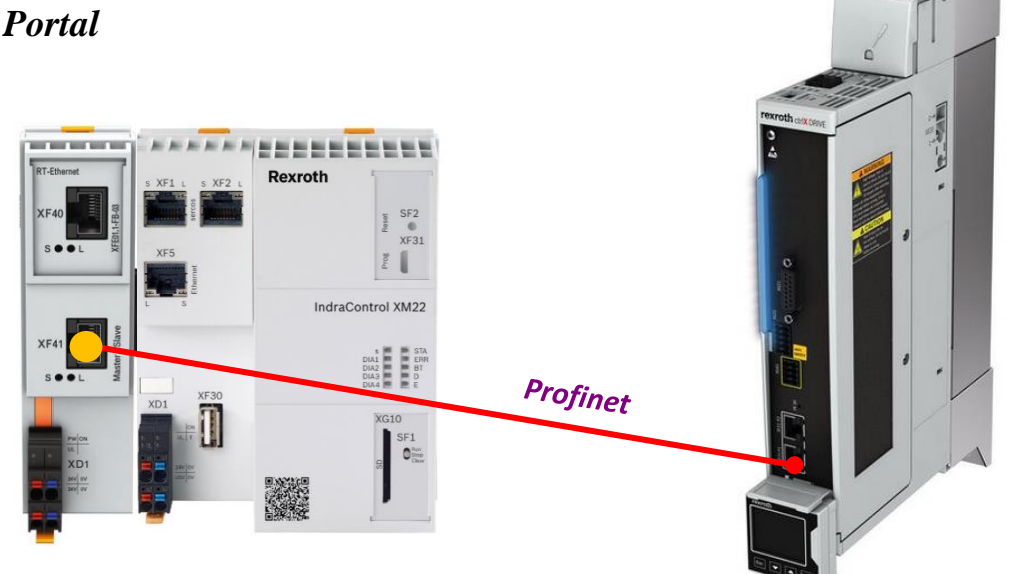

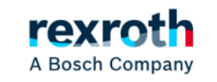

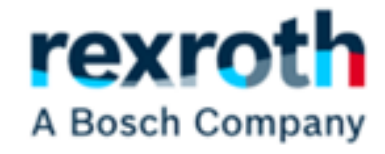

## Configuration in ctrlX-Drive

2022/11/09| DCET / SLF4-ES | Jordi Laboria | Bosch Rexroth AG2022 All rights reserved, also regarding any disposal, explotacion, reproduction, editing, distribution, as well as in the event of applications for industrial property rights.

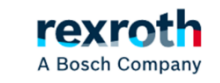

3

#### Communication selection:

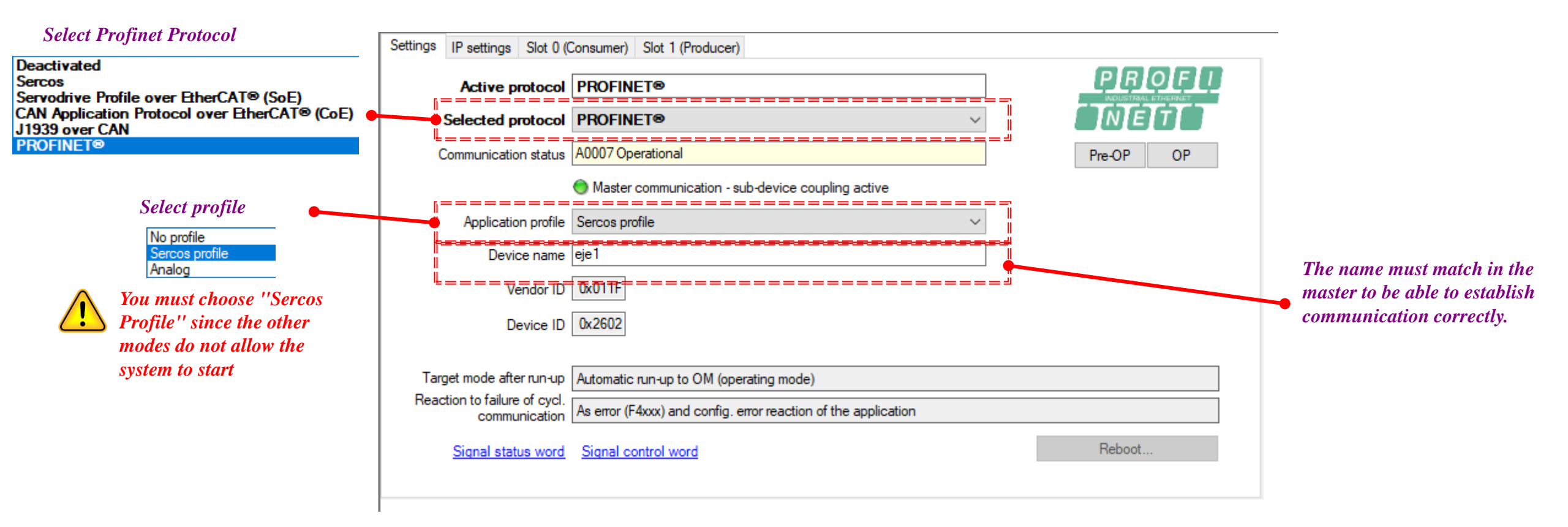

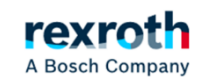

#### Configuration Slot 0 (Consumer)

For the equipment to work, in jogging and positioning mode, we must configure the ctrlXDrive with this structure for the control part, data sent from the Superior PLC

In the system, the standard fieldbus words used previously have been eliminated and work has been changed with parameter S-0-0134, which does not include some of the data previously used by P-0-4077.

Parameter S-0-0346 has been included manually for managing the positioning operation mode, since S-0-0134, among other things, only allows us to activate the axis (AH, AF) and change of operation mode if we have more than one.

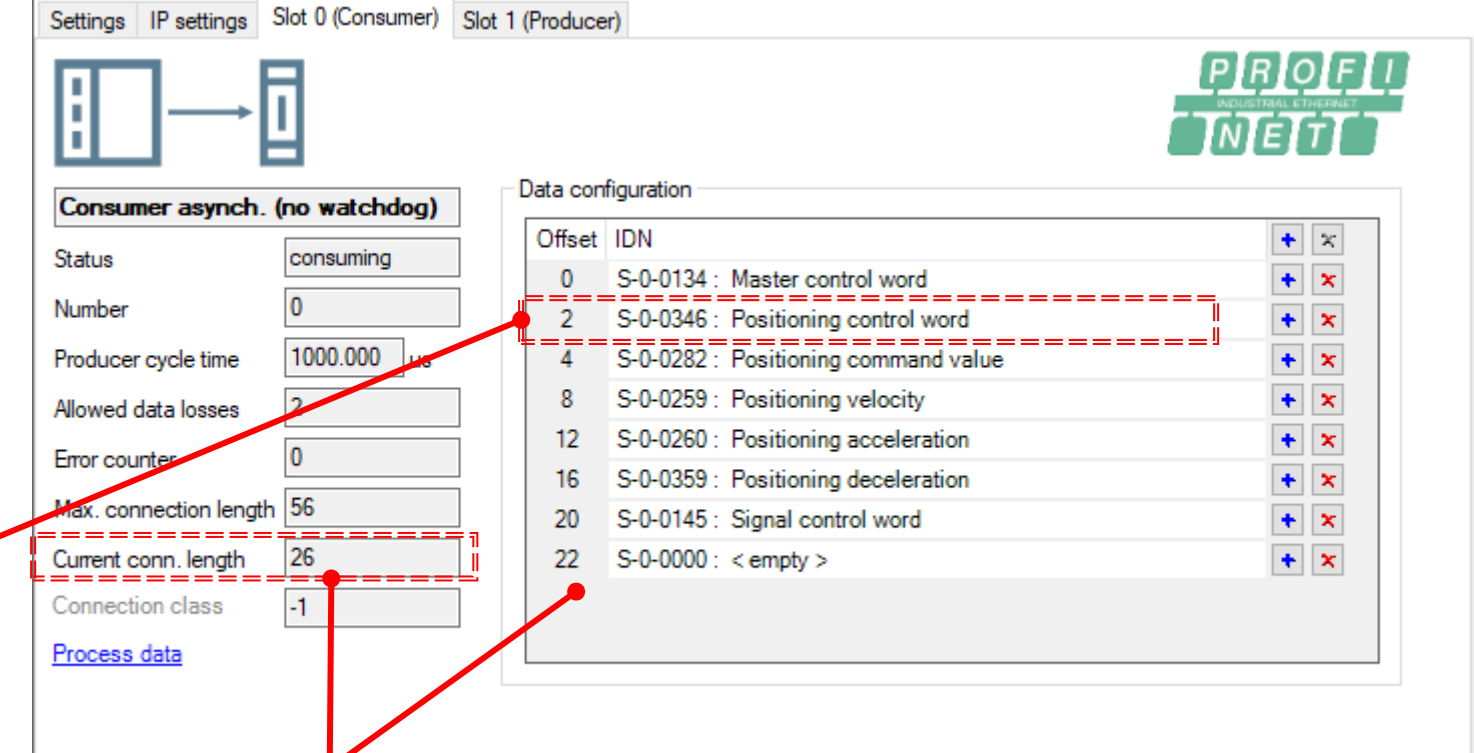

Caution with the "Current Conn.Length" since, due to system issues, it incorporates a few more bytes in the communication and can bring us some surprise, if we do not take it into account. After the incorporation of the data we have 26 Bytes that do not agree with those assigned in the offset that would be about 24

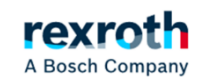

#### Slot 1 Configuration (Producer)

In the "Producer" part and to leave the size of communications the same as those used in the "Consumer", the 4 "empty" at the end are added.

| Producer asynchron     | DOUIS       | Data con | figuration                                      |            |
|------------------------|-------------|----------|-------------------------------------------------|------------|
| ······                 |             | Offset   | IDN                                             | <b>+</b> × |
| Status                 | producing   | 0        | S-0-0135 : Drive status word                    | + ×        |
| Number                 | 0           | 2        | S-0-0051 : Position feedback value of encoder 1 | + ×        |
| Producer cycle time    | 1000.000 us | 6        | S-0-0040 : Velocity feedback value of encoder 1 | + ×        |
|                        |             | 10       | S-0-0390 : Diagnostic message number            | + ×        |
|                        |             | 14       | S-0-0144 : Signal status word                   | * ×        |
|                        |             | 16       | S-0-0000 : < empty >                            | + ×        |
| Max. connection length | 56          | 18       | S-0-0000 : < empty >                            | + 🗙        |
| Current conn. length   | 26          | 20       | S-0-0000 : < empty >                            | + ×        |
| Connection class       | -1          | 22       | S-0-0000 : < empty >                            | + ×        |
| Process data           |             |          |                                                 |            |
| 100033 0010            |             |          |                                                 |            |

between those of the "Current Conn. Lengh" and those defined in the offset

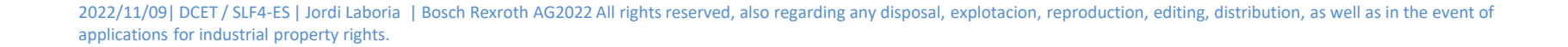

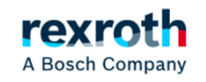

Communication parameter lists:

If there is any problem when adding parameters with the option we can add them by accessing the parameter lists

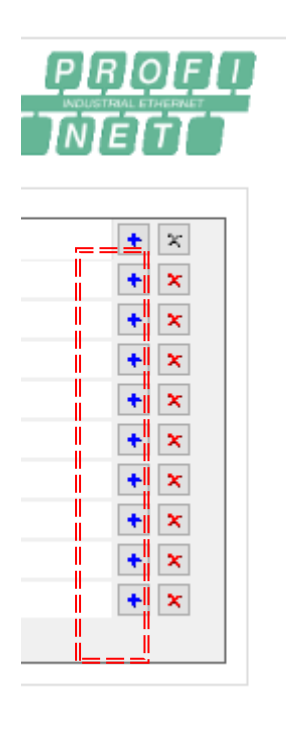

#### Configuration Slot 0 (Consumer)

| Param      | eter editor ×                  |
|------------|--------------------------------|
| IDN 5-0-10 | 55.0.6 🔹 🕲 🕲 🖺 🛃 🛃 🗹           |
| Axis /     | power supply [1] defat 🏘 🔜 🐺 🧝 |
| Name       | Connection: Configuration list |
| Status     | ОК                             |
| Min / Max  | /                              |
| Elements   | Act: 8 Max: 20                 |
| 0          | S-0-0134                       |
| 1          | S-0-0346                       |
| 2          | S-0-0282                       |
| 3          | S-0-0259                       |
| 4          | S-0-0260                       |
| 5          | S-0-0359                       |
| 6          | S-0-0145                       |
| 7          | S-0-0000                       |
|            |                                |
|            |                                |
|            |                                |

#### Slot 1 Configuration (Producer)

| IDN  | 5-0-10 | 050.1.6 🔹 😨 🕲 🖉 📇 😤 🗷          |
|------|--------|--------------------------------|
| •    | Axis / | power supply [1] defal 🏘 🔜 🔜 🦉 |
| Nan  | ıe     | Connection: Configuration list |
| Stat | us     | ОК                             |
| Min  | / Max  | /                              |
| Elen | nents  | Act: 9 Max: 20                 |
| 0    |        | S-0-0135                       |
| 1    |        | S-0-0051                       |
| 2    |        | S-0-0040                       |
| 3    |        | S-0-0390                       |
| 4    |        | S-0-0144                       |
| 5    |        | S-0-0000                       |
| 6    |        | S-0-0000                       |
| 7    |        | S-0-0000                       |
| 8    |        | S-0-0000                       |

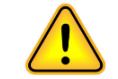

Parameters can be added in the "Configuration List" from parameter S-0-1050.0.6 and S-0-1050.1.6

#### Data mappings and communication structures (Consumer)

According to the offsets, defined from the positions within the frame, this would be this way

|       |                                      |         |           |          |     | E S     |      |    | iu. | ~  |
|-------|--------------------------------------|---------|-----------|----------|-----|---------|------|----|-----|----|
| Offse | IDN                                  | 0       | 1         | Ĩ        | 1   |         | 10   | 11 |     |    |
| 0     | S-0-0134 : Master control word       | 2       | 2         |          |     | <b></b> | (12) | 13 | 8   |    |
| 2     | S-0-0346 : Positioning control word  | 2       |           | 6        |     |         | 14   | 15 |     |    |
| 4     | S-0-0282 : Positioning command value | 4       | 5         | 0        | /   |         | (16) | 17 | 18  | 19 |
| 8     | S-0-0259 : Positioning velocity      | 8       | 9         | 10       | 11  |         | 20   | 21 | 20  |    |
| 12    | S-0-0260 : Positioning acceleration  | 12      | 13        | 14       | 15  |         | 20   | 21 | 22  | 25 |
| 16    | S-0-0359 : Positioning deceleration  | 16      | 17        | 18       | 19  |         |      | 25 | 26  | 27 |
| 20    | S-0-0145 : Signal control word       | 20      | 21        |          |     |         | 28   | 29 | 30  | 31 |
| 22    | S-0-0000 : < empty >                 | 22      | 23        |          | Ì   |         | (32) | 33 |     |    |
|       |                                      | <u></u> | <u>II</u> | <u> </u> | II. |         | 34   | 35 |     |    |

The structures use the 4-byte system and in this way, the system itself always places the beginning of 4-byte structures (Dword) on multiples of four

| -  |
|----|
| 4  |
| 8  |
| 12 |
| 16 |
| 20 |
| 24 |
| 28 |
| 32 |
| 36 |
| 40 |
|    |

Ο

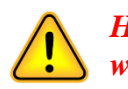

However, when in the PLC part we put that the first of the areas start with the value 10, a ''shift'' of the areas is produced and in this case 2 more Bytes are ''added'' to the frame generated by the 26 of the "Current Conn. Length"

Current conn. length

2022/11/09| DCET / SLF4-ES | Jordi Laboria | Bosch Rexroth AG2022 All rights reserved, also regarding any disposal, explotacion, reproduction, editing, distribution, as well as in the event of applications for industrial property rights.

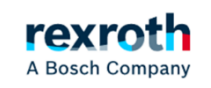

#### **Data Mappings and Communication Structures (Producer)**

| Offset | IDN                                             | 0  | 1  |    |    |     | 10   | 11 |    |          |
|--------|-------------------------------------------------|----|----|----|----|-----|------|----|----|----------|
| 0      | S-0-0135 : Drive status word                    | 2  | 3  | 4  | 5  | İ   | (12) | 13 | 14 | 15       |
| 2      | S-0-0051 : Position feedback value of encoder 1 | 6  | 7  | 8  | 9  |     | (16) | 17 | 18 | 1        |
| 6      | S-0-0040 : Velocity feedback value of encoder 1 | 10 | 11 | 12 | 13 | ī   | 20   | 21 | 22 | 23       |
| 10     | S-0-0390 : Diagnostic message number            | 14 | 15 |    |    | 1   | 24   | 25 |    |          |
| 14     | S-0-0144 : Signal status word                   | 16 | 17 |    |    | -   | 26   | 23 |    | <u> </u> |
| 16     | S-0-0000 : < empty >                            | 10 | 10 |    |    | i   | 20   | 27 |    | <u> </u> |
| 18     | S-0-0000 : < empty >                            | 20 | 21 |    |    | i l | 20   | 23 |    | <u> </u> |
| 20     | S-0-0000 : < empty >                            | 20 | 21 |    |    | ł   | 30   | 31 |    |          |
| 22     | Storouou Cempty 2                               |    | 23 |    |    |     | 24   | 25 |    | <u> </u> |

#### Total: 26 Bytes

The structures use the 4-byte system and in this way, the system itself always places the beginning of 4-byte structures (Dword) on multiples of four

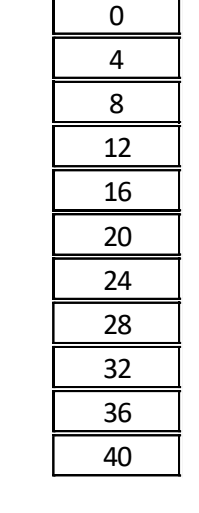

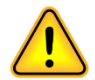

In this case, as in the "Consumer" section, if we start with area 10 we will see that the elements fit perfectly, although two more bytes are used that generate the 26 of the "Current Conn. Length"

Current co

| onn. length | 26 |
|-------------|----|
|             |    |

2022/11/09| DCET / SLF4-ES | Jordi Laboria | Bosch Rexroth AG2022 All rights reserved, also regarding any disposal, explotacion, reproduction, editing, distribution, as well as in the event of applications for industrial property rights.

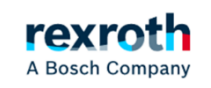

The modifications in the communication must be "validated" by activating "Pre-OP" and then activating "OP". This allows the frame to be updated, both for the subsequent scanning of the equipment from the Master PLC and if we have changed any data manually.

| Settings IP settings Slot 0 (0                | Consumer) Slot 1 (Producer)                                    |                      |                                 |
|-----------------------------------------------|----------------------------------------------------------------|----------------------|---------------------------------|
| Active protocol                               | PROFINET®                                                      |                      |                                 |
| Selected protocol                             | PROFINET® ~                                                    | <b>b</b> ha <b>t</b> |                                 |
| Communication status                          | A0007 Operational                                              | Pre-OP OP            |                                 |
|                                               | Master communication - sub-device coupling active              | <i>د</i>             |                                 |
| Application profile                           | Sercos profile $\checkmark$                                    |                      |                                 |
| Device name                                   | eje 1                                                          |                      | Validate the configuration with |
| Vendor ID                                     | 0x011F                                                         |                      | Ist Pre-OP<br>2nd OP            |
| Device ID                                     | 0×2602                                                         |                      |                                 |
|                                               |                                                                |                      |                                 |
| Target mode after run-up                      | Automatic run-up to OM (operating mode)                        |                      |                                 |
| Reaction to failure of cycl.<br>communication | As error (F4xxx) and config. error reaction of the application |                      |                                 |
| Signal status word                            | Signal control word                                            | Reboot               |                                 |
|                                               |                                                                |                      |                                 |

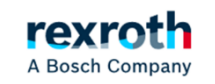

#### Provisional definition of the "Signal Control Word" and "Signal Status Word" configurations

| Master communication        | Status                              | Target parameter                      | Bit number                      |                                         |                     |   |          |      |
|-----------------------------|-------------------------------------|---------------------------------------|---------------------------------|-----------------------------------------|---------------------|---|----------|------|
| Master communication settin | Igs Bit 0: 🔘 S-0-0148: C0600 Drive  | e-controlled homing procedure command | ✓ 0 < ₽                         |                                         |                     |   |          |      |
| Signal control word         | Bit 1: O S-0-0447: C0300 Set a      | absolute position procedure command   | V 0 V 🗈                         |                                         |                     |   |          |      |
| Signal status word          | Bit 2: O S-0-0099: C0500 Rese       | et class 1 diagnostics                | 🗸 0 🗸 🖹                         |                                         |                     |   |          |      |
|                             | Bit 3: O S-0-0000: <empty></empty>  |                                       | V 0 V 🗈                         |                                         |                     |   |          |      |
|                             | Bit 4: O S-0-0000: <empty></empty>  |                                       | V 0 V 🗈                         |                                         |                     |   |          |      |
|                             | Bit 5: O S-0-0000: <empty></empty>  |                                       | <ul> <li>0</li> <li></li> </ul> |                                         |                     |   |          |      |
|                             | Bit 6: O S-0-0000: <empty></empty>  |                                       | <ul> <li>0</li> <li></li> </ul> |                                         |                     |   |          |      |
|                             | Bit 7: O S-0-0000: <empty></empty>  |                                       | ✓ 0 ✓ P₀                        | - Master communication                  |                     |   |          |      |
|                             | Bit 8: O S-0-0000: <empty></empty>  |                                       | <ul> <li>0</li> <li></li> </ul> | Master communicatio                     | on settings         |   |          |      |
|                             | Bit 9: O S-0-0000: <empty></empty>  |                                       | ✓ 0 ✓ E <sub>0</sub>            | Signal control word                     |                     |   |          |      |
|                             | Bit 10: O S-0-0000: <empty></empty> |                                       | <u> </u>                        | Signal status word                      |                     |   |          |      |
|                             | Bit 11: O S-0-0000: <empty></empty> |                                       | ✓ 0 ✓ E₀                        | • • • • • • • • • • • • • • • • • • • • | ="                  |   |          |      |
|                             | Bit 12: O S-0-0000: <empty></empty> |                                       | ✓ 0 ✓ Ê₀                        | Status                                  | Source parameter    |   | Bit numb | ber  |
|                             | Bit 13: O S-0-0000: <empty></empty> |                                       | ✓ 0 ✓ E₀                        |                                         | Beech web as at the |   | 0        |      |
|                             | Bit 14: O S-0-0000: <empty></empty> |                                       | <u> </u>                        | Bit U: S-0-0403: Position feed          | IDACK VAIUE STATUS  | ¥ |          |      |
|                             | Bit 15: O S-0-0000: <empty></empty> |                                       | ✓ 0 ✓ E₀                        | Bit 1: P-0-0555: Axis controlle         | er messages         | ¥ | 2        |      |
|                             |                                     |                                       |                                 | Bit 2: 0 S-0-0000: <no signal=""></no>  |                     | ~ | 0        |      |
|                             |                                     |                                       |                                 | Bit 3: 0 S-0-0000: <no signal=""></no>  |                     | ~ | 0        |      |
|                             |                                     |                                       |                                 | Bit 4: 0 S-0-0000: <no signal=""></no>  |                     | ~ | 0        |      |
|                             |                                     |                                       |                                 | Bit 5: 0 S-0-0000: <no signal=""></no>  |                     | ~ | 0        |      |
|                             |                                     |                                       |                                 | Bit 6: S-0-0000: <no signal=""></no>    |                     | ~ | 0        |      |
|                             |                                     |                                       |                                 | Bit /: O S-0-0000: <no signal=""></no>  |                     | ~ | 0        |      |
|                             |                                     |                                       |                                 | Bit 8: S-0-0000: <no signal=""></no>    |                     | ~ | 0        |      |
|                             |                                     |                                       |                                 | Bit 9: O S-0-0000: <no signal=""></no>  |                     | ~ | 0        | _ E0 |
|                             |                                     |                                       |                                 | Bit 10: O S-0-0000: <no signal=""></no> |                     | ~ | 0        |      |
|                             |                                     |                                       |                                 | Bit 11: O S-0-0000: <no signal=""></no> |                     | ~ | 0        | _ B  |
|                             |                                     |                                       |                                 | Bit 12: O S-0-0000: <no signal=""></no> |                     | ~ | 0        | _ 6  |
|                             |                                     |                                       |                                 | Bit 13: O S-0-0000: <no signal=""></no> |                     | ~ | 0        | _ B  |
|                             |                                     |                                       |                                 | Bit 14: O S-0-0000: <no signal=""></no> |                     | ~ | 0        | - B  |
|                             |                                     |                                       |                                 | Bit 15: O S-0-0000: <no signal=""></no> |                     | ~ | 0        | - B. |

rexroth A Bosch Company

~ 0

#### Configuration of operating modes:

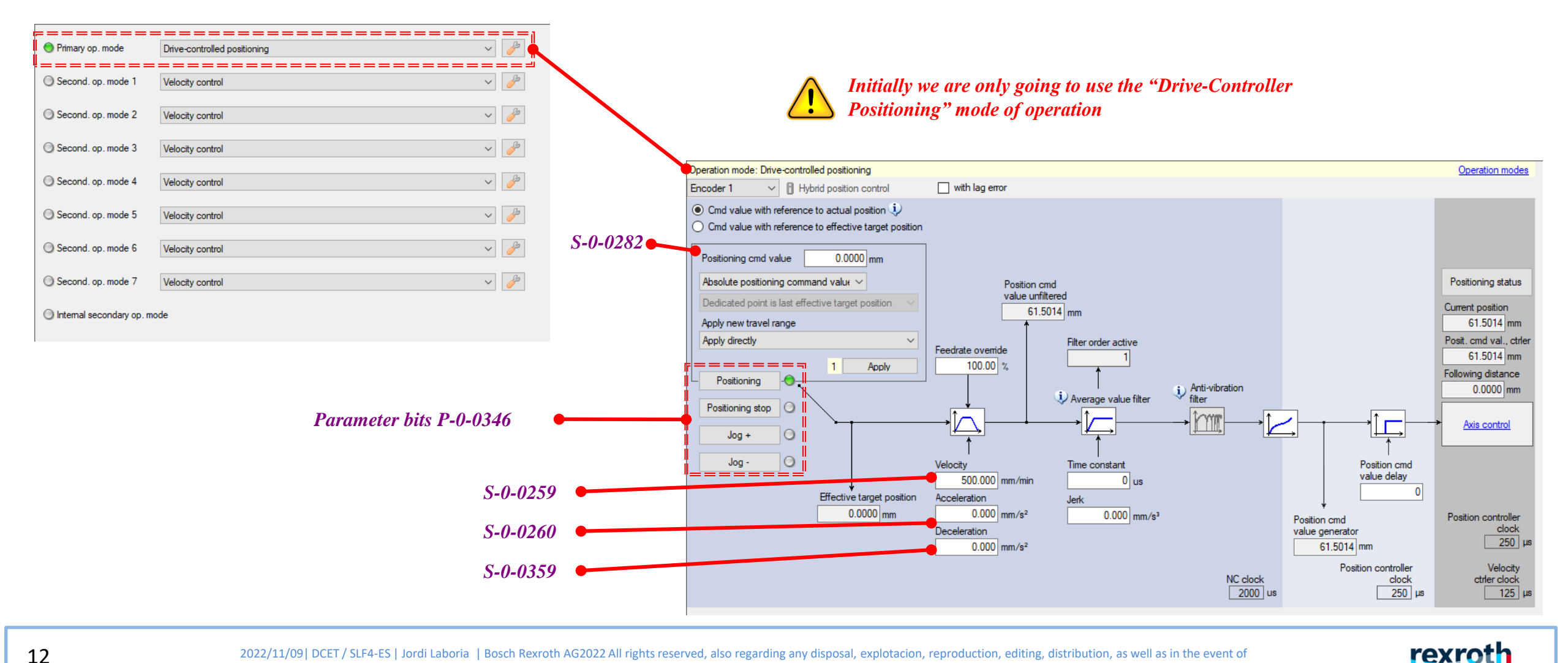

2022/11/09| DCET / SLF4-ES | Jordi Laboria | Bosch Rexroth AG2022 All rights reserved, also regarding any disposal, explotacion, reproduction, editing, distribution, as well as in the event of applications for industrial property rights.

A Bosch Company

#### **Parameters**

#### S-0-0134 Drive Control Word

| Bit  | Designation/function                                                                                                    |
|------|----------------------------------------------------------------------------------------------------|
| 10-8 | Command operation mode<br>000: Primary operation mode<br>001: Secondary operation mode 1, etc.<br>111: Secondary operation mode 7            |
| 13   | Drive Halt, 1-0 change:<br>Deceleration of drive while maintaining maximum acceleration ( $S-0-0138$ ) (only possible if bits 14 and 15 = 1) |
| 14   | Drive enable<br>1-0 change: Torque disable without delay (independent of bit 15 or 13)                                                       |
| 15   | Drive ON<br>1-0 change: Best possible deceleration (only possible if bit 14 = 1)                                                             |

#### S-0-0135 Drive Status Word

| Bit   | Designation/function                                                                                                    |
|-------|----------------------------------------------------------------------------------------------------|
| 3     | Status of command value processing<br>0: Drive ignores command value input<br>1: Drive follows command value input                                                                                                    |
| 4     | Status Drive Halt         0: Not active, bit 13 in "S-0-0134" is 1         1: Active, bit 13 in "S-0-0134" was set to 0, actual velocity within "S-0-0124, Standstill window"                                            |
| 5     | Position feedback value status ( <u>S-0-0403</u> )                                                                                                    |
| 7     | Hardware enable (emergency stop)<br>0: Not active (bits 15 and 14 of " <u>S-0-0134</u> " are ignored, emergency stop is active)<br>1: Active                                                                             |
| 10-8  | Actual operation mode<br>000: Primary operation mode active<br>001: Secondary operation mode 1 active<br>010: Secondary operation mode 2, etc.                                                                           |
| 12    | Class 2 diagnostics warning (cf. S 0-0012)<br>The bit is set if a class 2 diagnostics warning is present.                                                                                                    |
| 13    | Class 1 diagnostics drive error (cf. <u>S-0-0011</u> )<br>The bit is set if a class 1 diagnostics error is present (drive lock-out).                                                                                     |
| 15/14 | Ready for operation (P-0-0116, bit 15/14)<br>00: Not ready for power on (e.g., P2)<br>01: Ready for power on (bb)<br>10: Control section and power section ready for op. (Ab)<br>11: In operation, with torque (e.g. AF) |

#### S-0-0346 Positioning control word

| Bit | Designation/function                                                                                                    |
|-----|----------------------------------------------------------------------------------------------------|
| 0   | Application of positioning command value<br>Applied by toggling                                                                                                    |
| 2/1 | Activation of positioning<br>00: Positioning active, started by toggling of bit 0<br>Positioning aborted by:<br>01: Infinite travel in positive direction (jog+)<br>10: Infinite travel in negative direction (jog-)<br>11: Stopping the axis (positioning stop) |
| 3   | Type of positioning command value         0: Absolute         1: Relative (depending on bit 4)                                                                                                    |
| 4   | Dedicated point for positioning command values<br>0: Last effective target position ( <u>S-0-0430</u> )<br>1: Active position feedback value ( <u>S-0-0386</u> )                                                                                                 |
| 5   | Immediate block change<br>0: Drive moves to current target position, before positioning at new target position<br>1: Immediate block change, i.e., drive immediately moves to new target position                                                                |
| 7/6 | Behavior for sequential block (bit 5 = 0)<br>00: Halt at target position of start block<br>01: Overrunning target position of start block (mode 1)<br>10: Overrunning target position of start block (mode 2)                                                    |

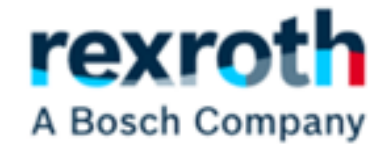

## Configuration in Indraworks

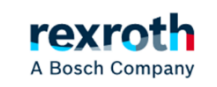

14

#### ctrlX-Drive - Control in ProfiNet (Insert XML file)

#### Insert XML file:

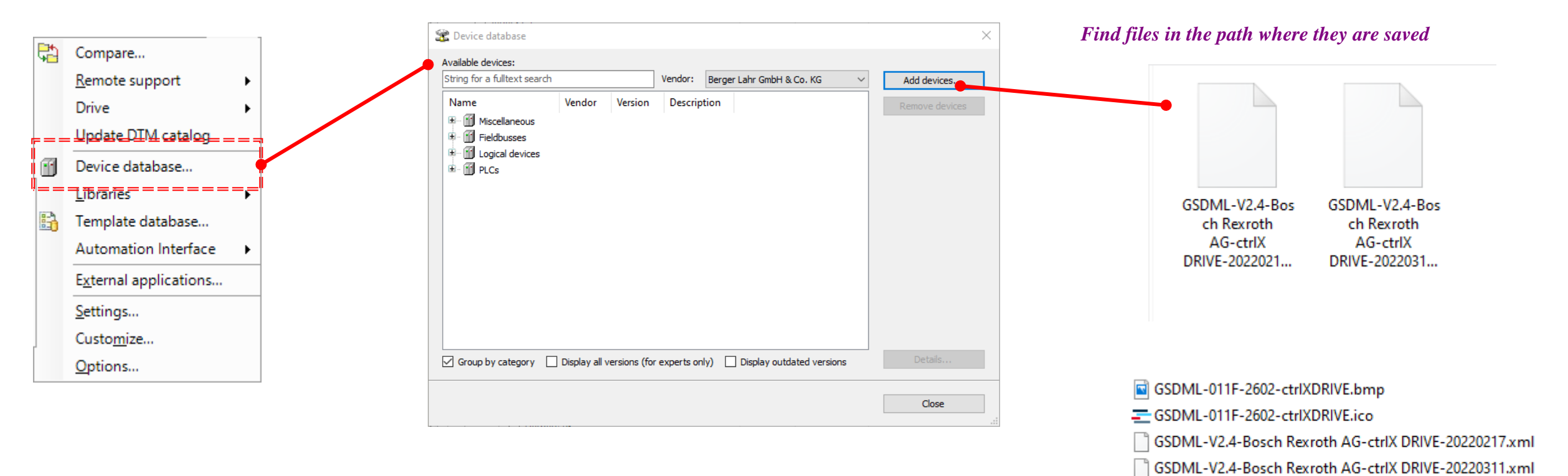

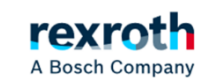

#### ctrlX-Drive - Control in ProfiNet (Scan Devices)

#### Scan for Devices

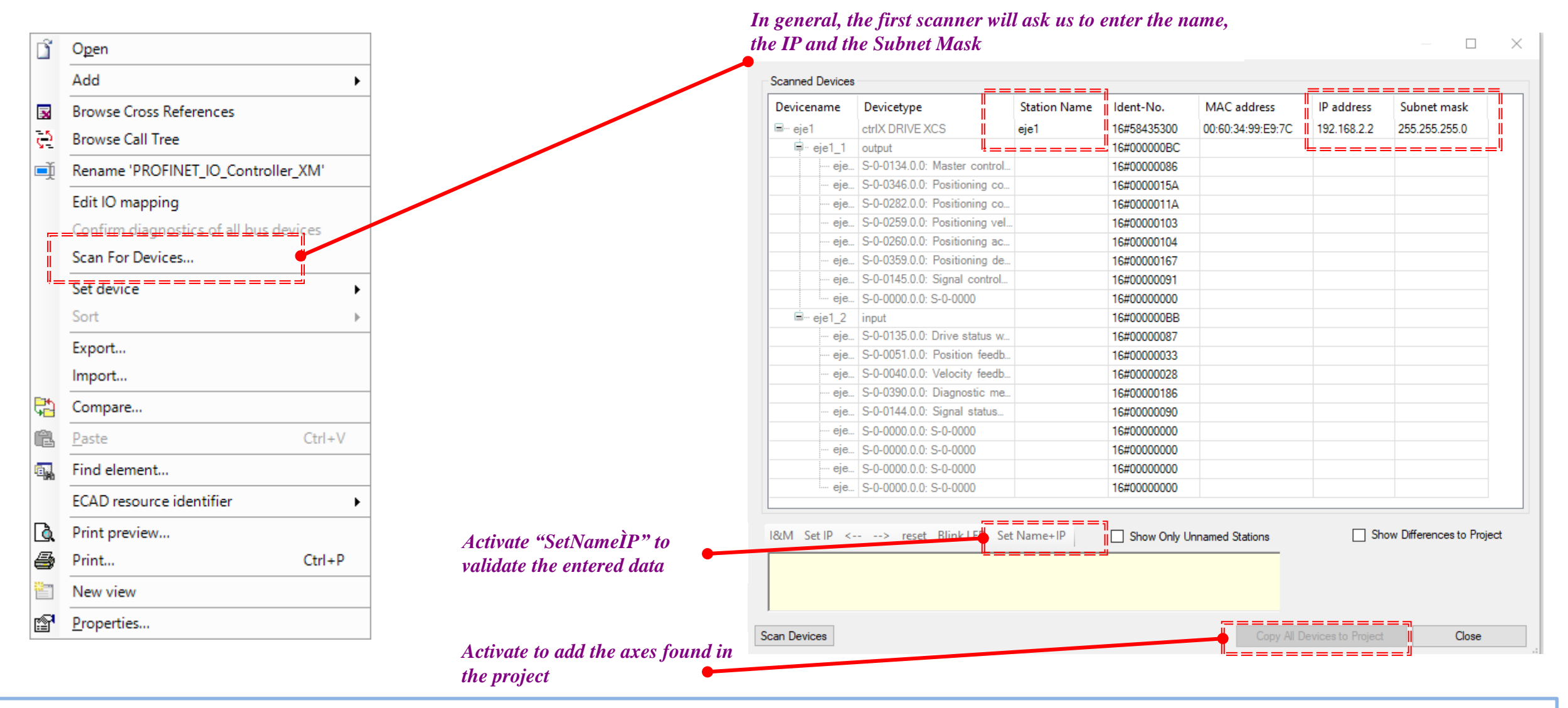

rexroth

A Bosch Company

Once the device has been scanned, the read configuration should appear

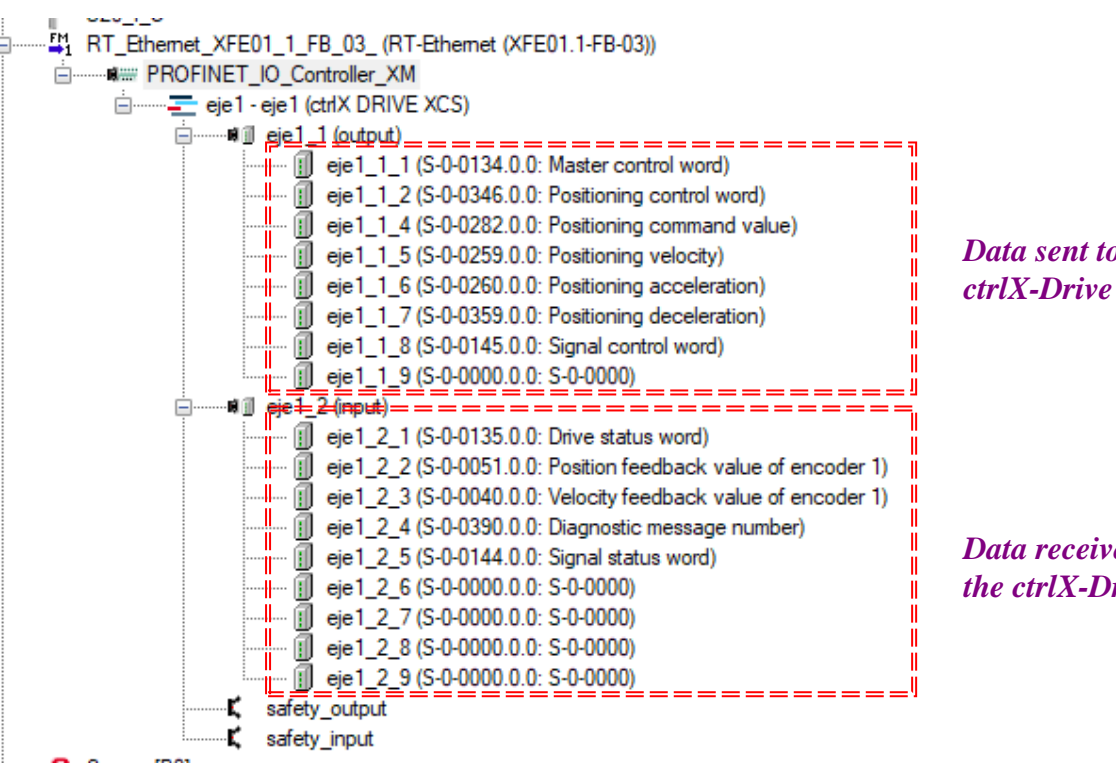

Data sent to the

Data received from the ctrlX-Drive

In the case of the ctrlX-Drive the I/O configuration appears separated by parameters

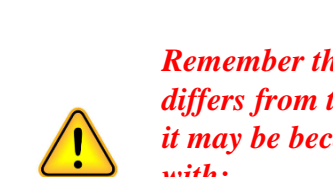

Remember that if the configuration read differs from the one we have programmed, it may be because we have not validated it with:

1st Pre-OP 2nd OP

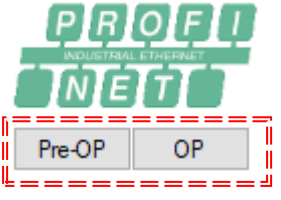

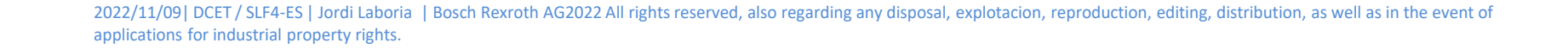

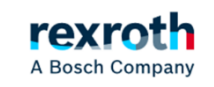

#### ctrlX-Drive - Control on ProfiNet (Data sent to the ctrlX-Drive)

#### Data sent to the ctrlX-Drive

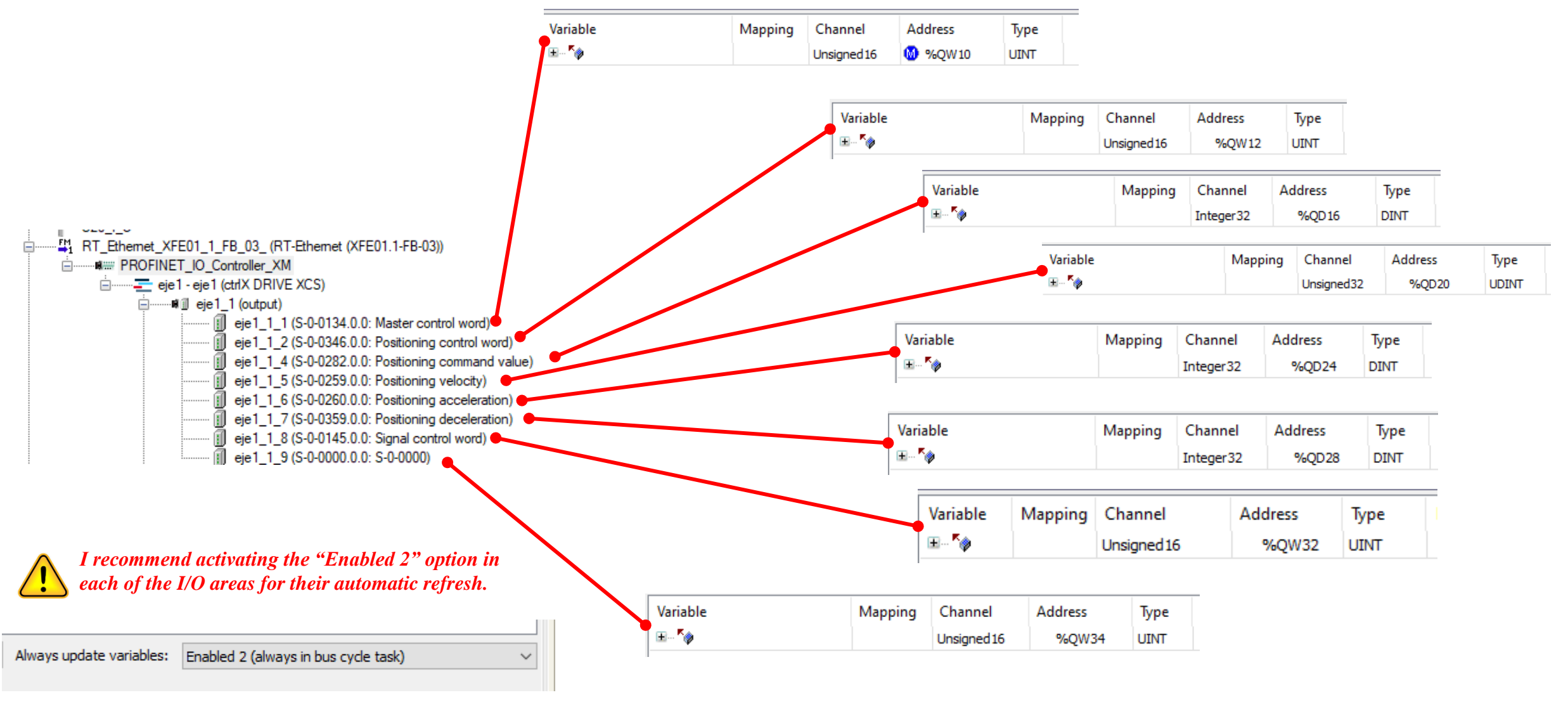

18

2022/11/09| DCET / SLF4-ES | Jordi Laboria | Bosch Rexroth AG2022 All rights reserved, also regarding any disposal, explotacion, reproduction, editing, distribution, as well as in the event of applications for industrial property rights.

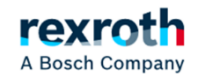

#### ctrlX-Drive - Control on ProfiNet (Data received to the ctrlX-Drive)

#### Data received from the ctrlX-Drive

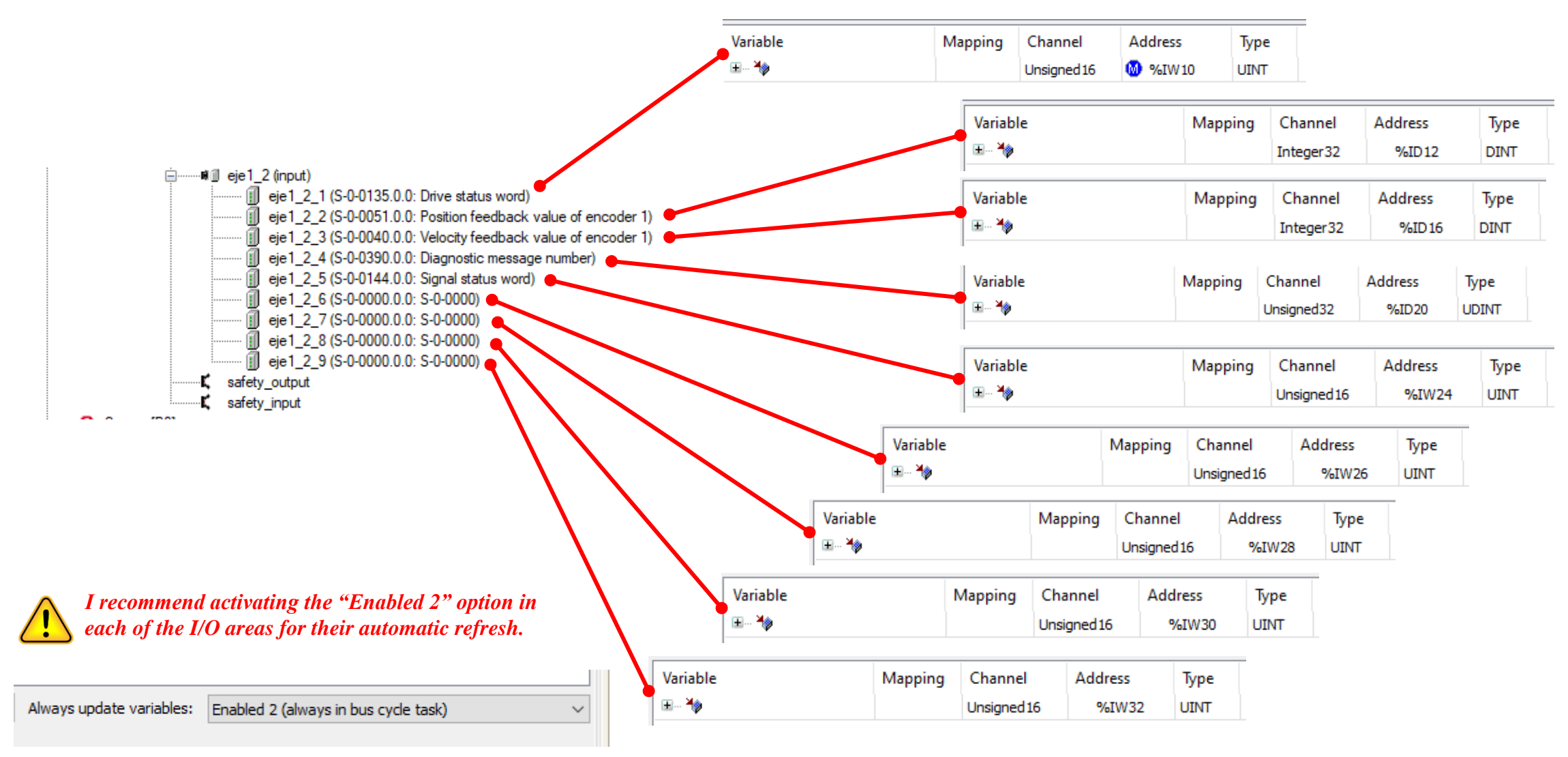

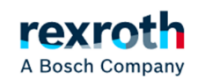

#### ctrlX-Drive - Control in ProfiNet (PLC Master & Slave)

Communication settings:

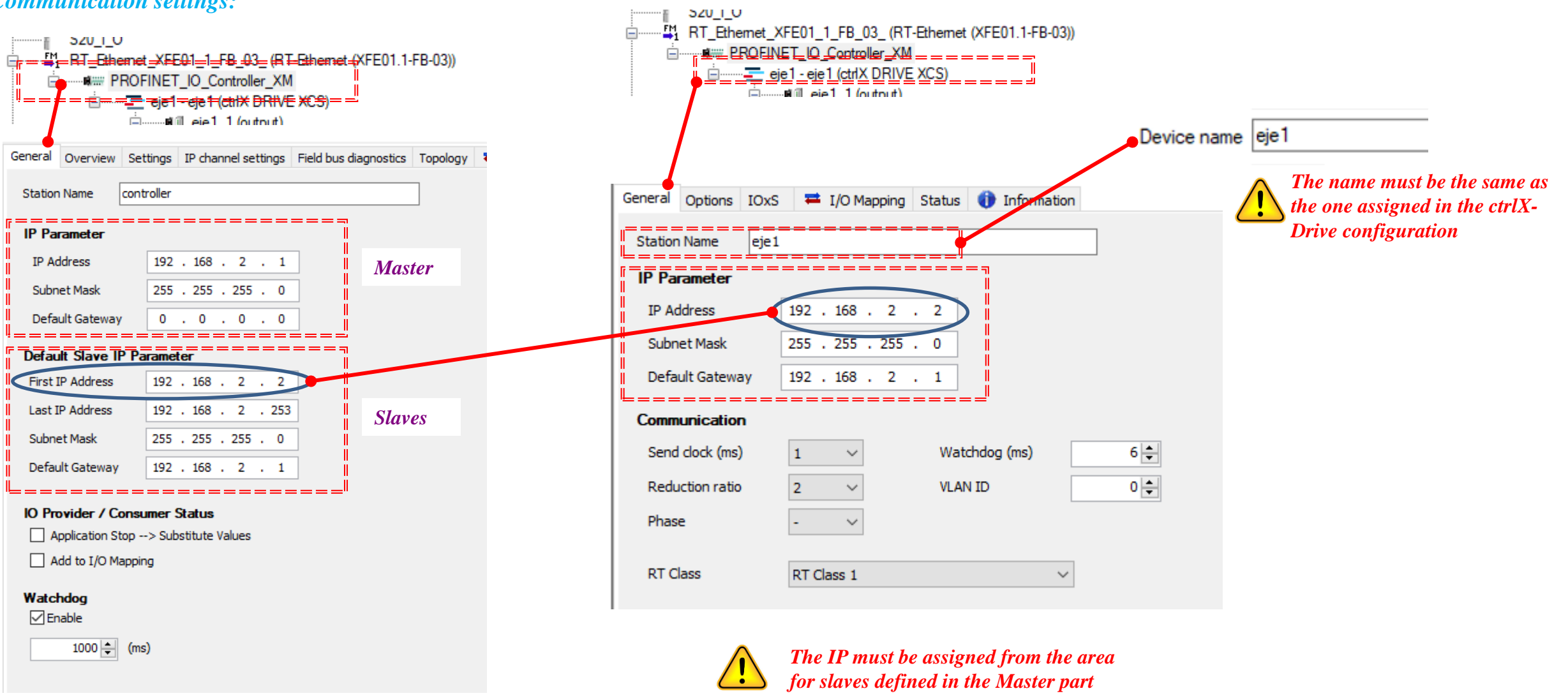

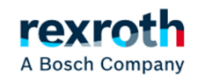

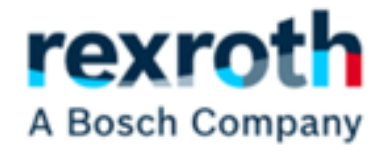

# Control FB Configuration

2022/11/09| DCET / SLF4-ES | Jordi Laboria | Bosch Rexroth AG2022 All rights reserved, also regarding any disposal, explotacion, reproduction, editing, distribution, as well as in the event of applications for industrial property rights.

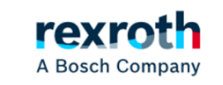

21

#### Description of the control Fb used in the example (CMD Setpoint Values)

Setpoint values sent to the drive

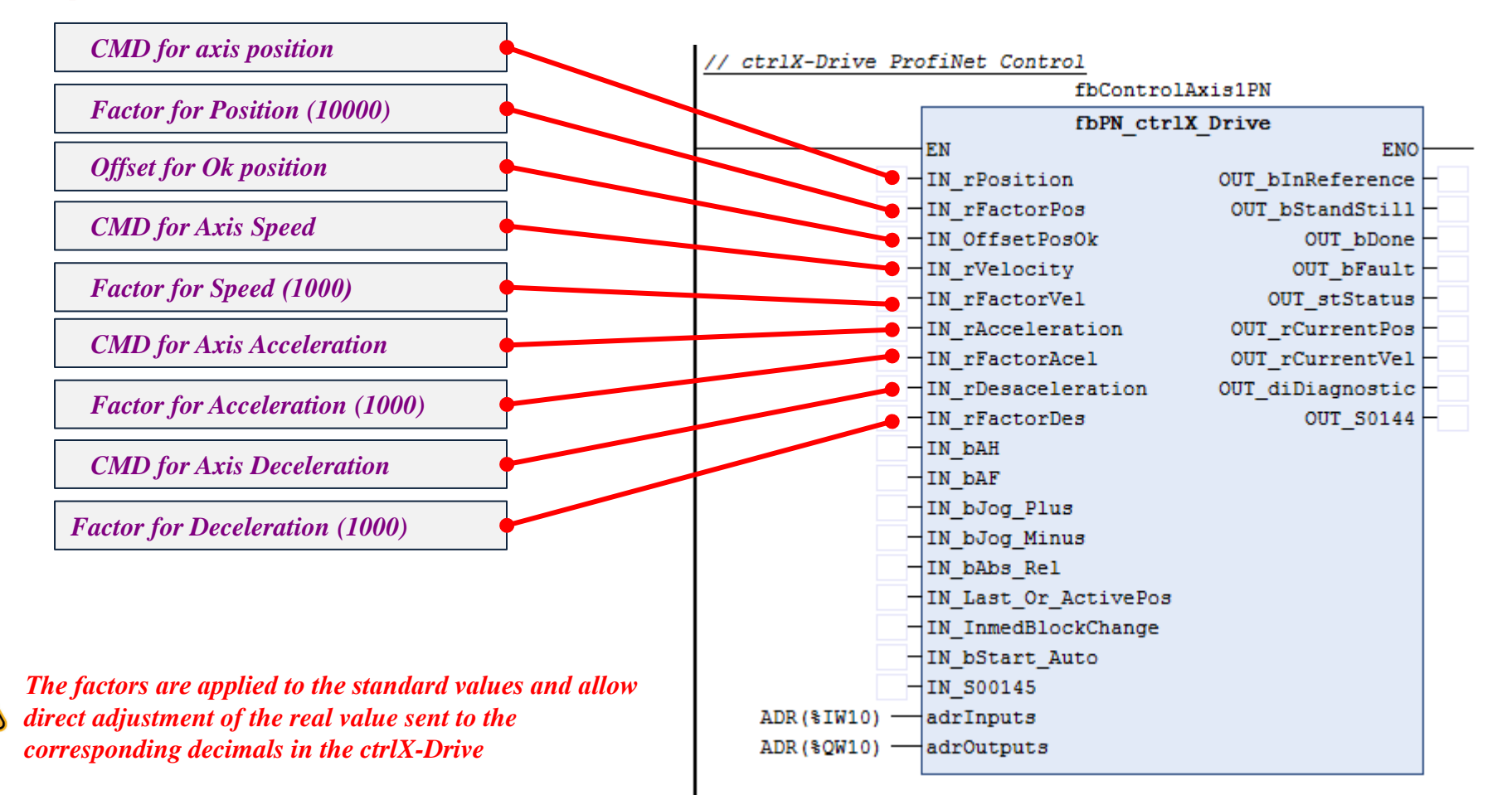

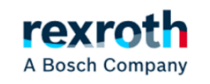

#### Description of the control Fb used in the example (Activation Bits)

Activation values and option control

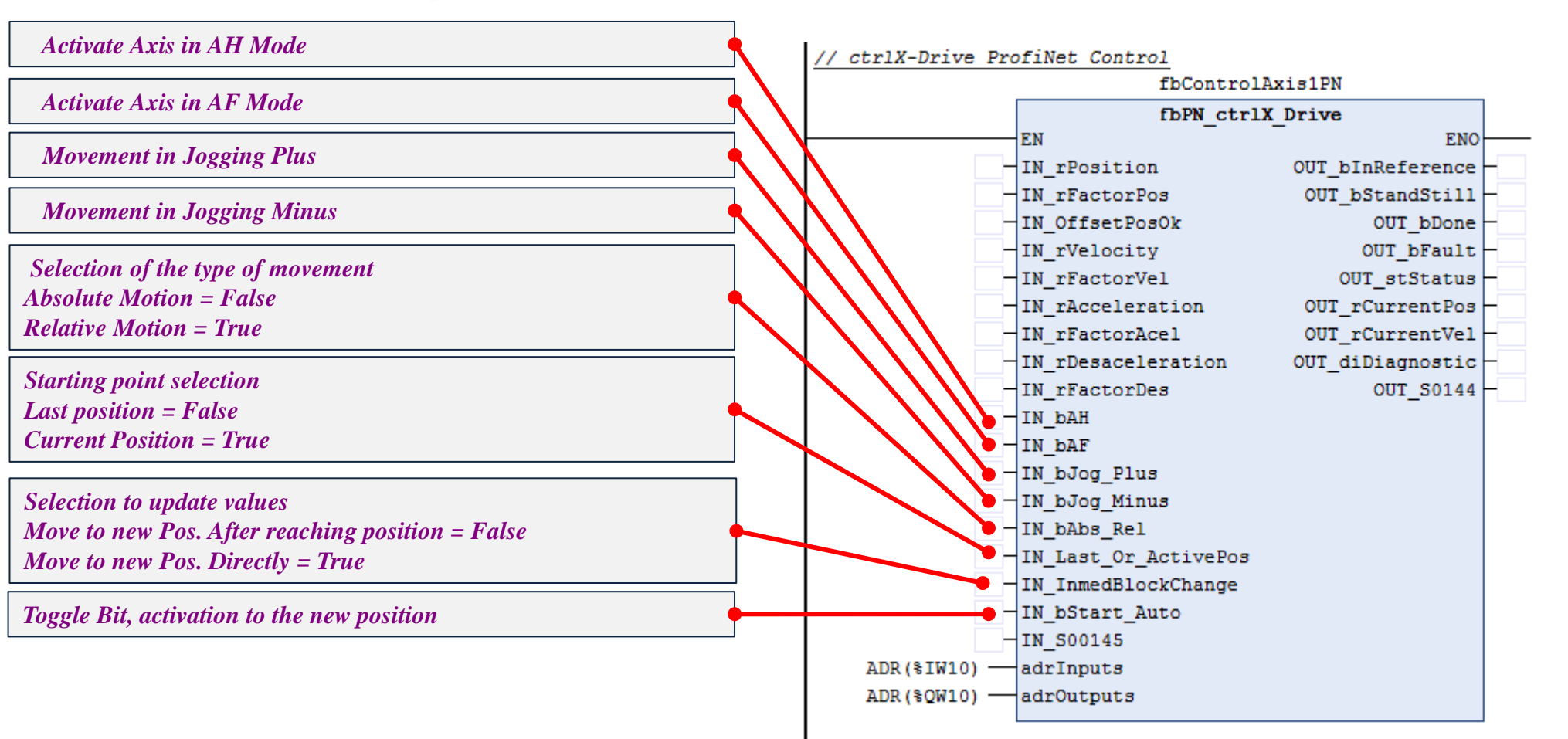

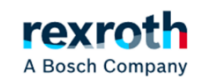

Description of the control Fb used in the example (Signal Control Word)

We will use the "Signal Control Word" for the time being to activate the referencing, incremental or absolute modes and the error reset

**G**•

| Sta     | tus Target parameter                                      |        | Bit ni | umber |
|---------|-----------------------------------------------------------|--------|--------|-------|
| t O: 🔍  | S-0-0148: C0600 Drive-controlled homing procedure command | ~      | 0      |       |
| t 1: 🔍  | S-0-0447: C0300 Set absolute position procedure command   | ~      | 0      |       |
| t 2: 🔘  | S-0-0099: C0500 Reset class 1 diagnostics                 | ~      | 0      |       |
| t3: 🔘   | ) S-0-0000: <empty></empty>                               | $\sim$ | 0      |       |
| t 4: 🔍  | ) S-0-0000: <empty></empty>                               | $\sim$ | 0      |       |
| 5: 🔘    | ) S-0-0000: <empty></empty>                               | ~      | 0      |       |
| t 6: 🔘  | ) S-0-0000: <empty></empty>                               | $\sim$ | 0      |       |
| t7: 🤇   | ) S-0-0000: <empty></empty>                               | ~      | 0      |       |
| t 8: 🔘  | ) S-0-0000: <empty></empty>                               | ~      | 0      |       |
| t 9: 🔘  | ) S-0-0000: <empty></empty>                               | ~      | 0      |       |
| : 10: 🔘 | ) S-0-0000: <empty></empty>                               | $\sim$ | 0      |       |
| : 11: 🔘 | ) S-0-0000: <empty></empty>                               | ~      | 0      |       |
| 12: 🔘   | ) S-0-0000: <empty></empty>                               | ~      | 0      |       |
| 13: 🔘   | S-0-0000: <empty></empty>                                 | ~      | 0      |       |

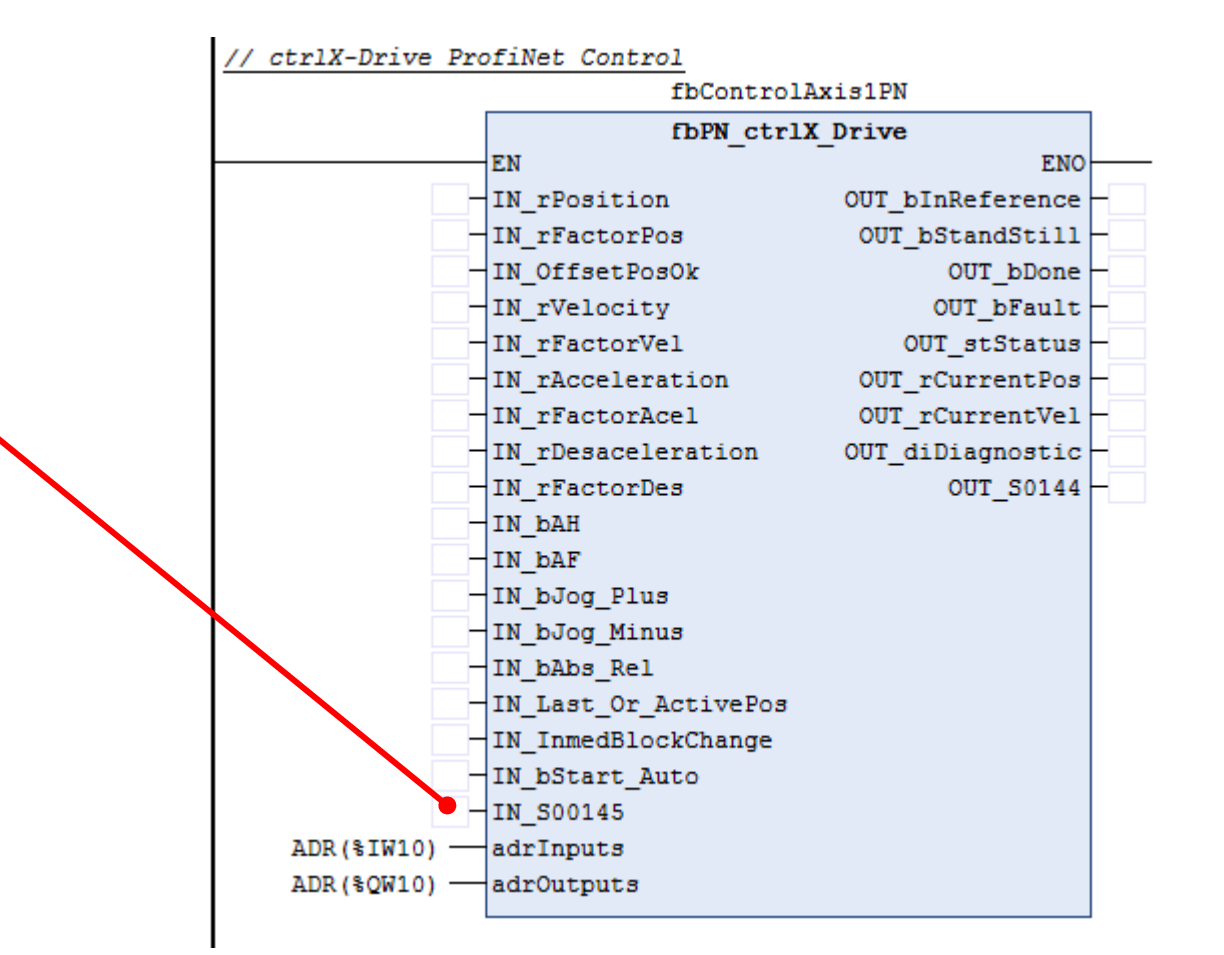

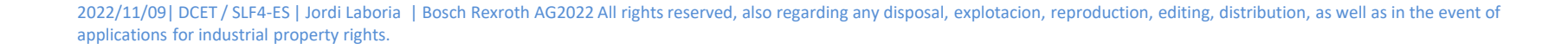

Description of the control Fb used in the example (Assignment Inputs / Outputs Areas)

#### *I/O definition*

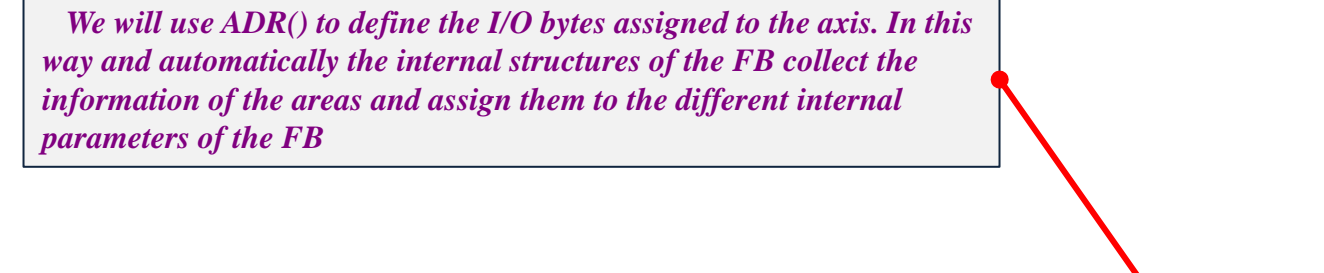

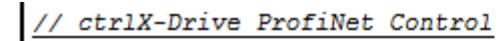

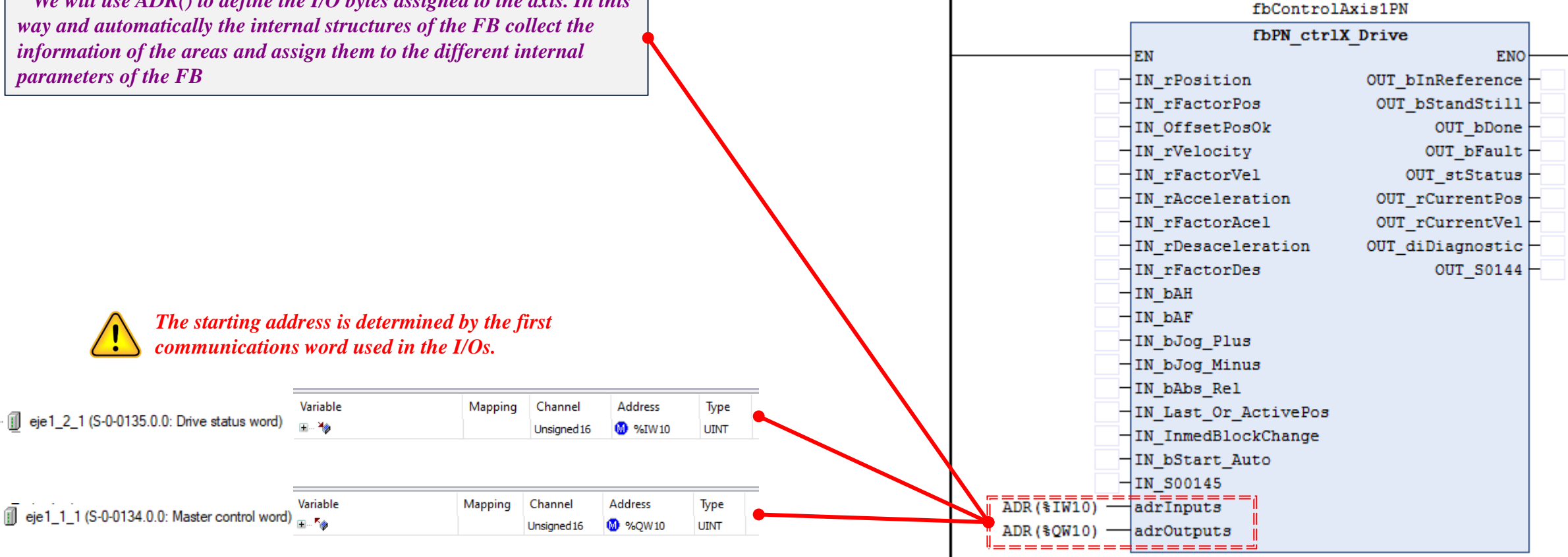

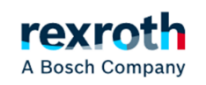

Description of the control Fb used in the example (Assignment Inputs / Outputs Areas)

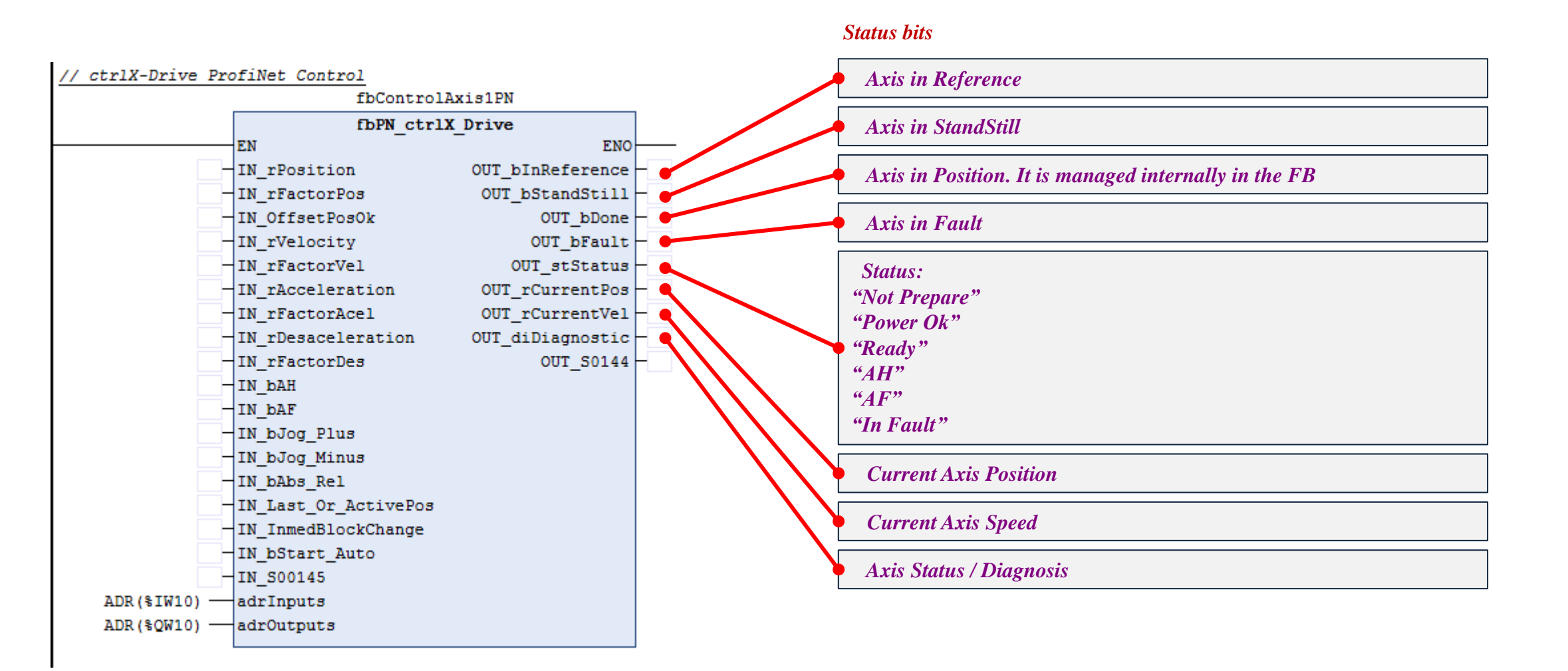

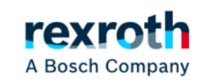

Description of the control Fb used in the example (Assignment Inputs / Outputs Areas)

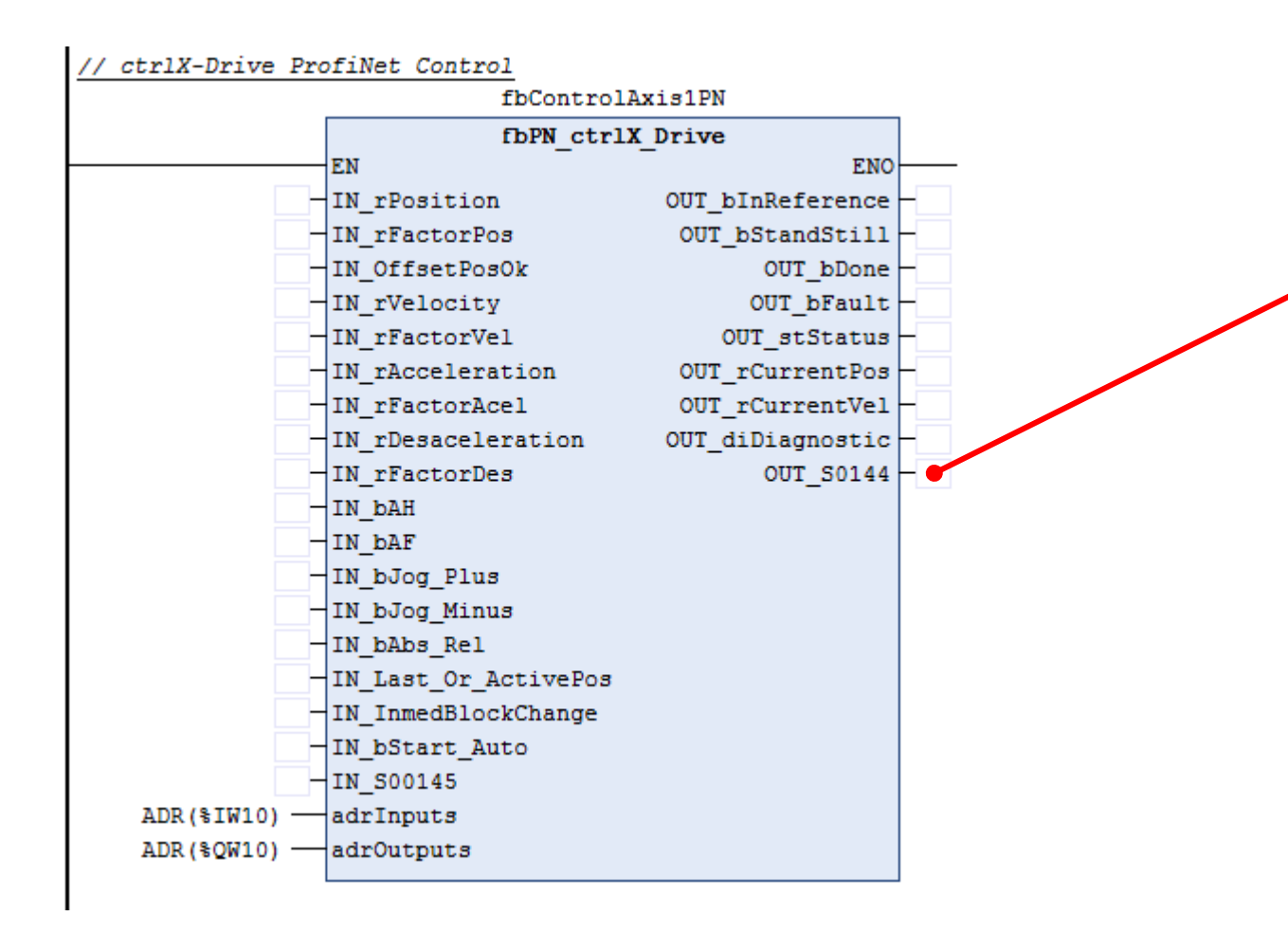

### The "Signal Status Word" will be used for the time being to control the referenced axis and the standstill

#### Signal Status Word

|         | Statu | s Source parameter                       | Bit nun | nber   |    |
|---------|-------|------------------------------------------|---------|--------|----|
| Bit 0:  | ۲     | S-0-0403: Position feedback value status | 0       | $\sim$ | E. |
| Bit 1:  | ۲     | P-0-0555: Axis controller messages 🗸 🗸   | 2       | $\sim$ | e. |
| Bit 2:  | 0     | S-0-0000: <no signal=""> V</no>          | 0       |        | e. |
| Bit 3:  | 0     | S-0-0000: <no signal=""> V</no>          | 0       |        | Ē0 |
| Bit 4:  | 0     | S-0-0000: <no signal=""> V</no>          | 0       |        | Ēø |
| Bit 5:  | 0     | S-0-0000: <no signal=""> ~</no>          | 0       |        | Ē. |
| Bit 6:  | 0     | S-0-0000: <no signal=""> V</no>          | 0       |        | F. |
| Bit 7:  | 0     | S-0-0000: <no signal=""> V</no>          | 0       |        | E. |
| Bit 8:  | 0     | S-0-0000: <no signal=""> V</no>          | 0       |        | E. |
| Bit 9:  | 0     | S-0-0000: <no signal=""> V</no>          | 0       |        | E0 |
| Bit 10  | 0     | S-0-0000: <no signal=""> V</no>          | 0       |        | Ē. |
| Bit 11: | 0     | S-0-0000: <no signal=""> V</no>          | 0       |        | Ē. |
| Bit 12  | 0     | S-0-0000: <no signal=""> V</no>          | 0       |        | Ē0 |
| Bit 13  | 0     | S-0-0000: <no signal=""> V</no>          | 0       |        | Ēø |
| Bit 14  | 0     | S-0-0000: <no signal=""> ~</no>          | 0       |        | E. |
| Bit 15: | 0     | S-0-0000: <no signal=""> ~</no>          | 0       |        | E. |

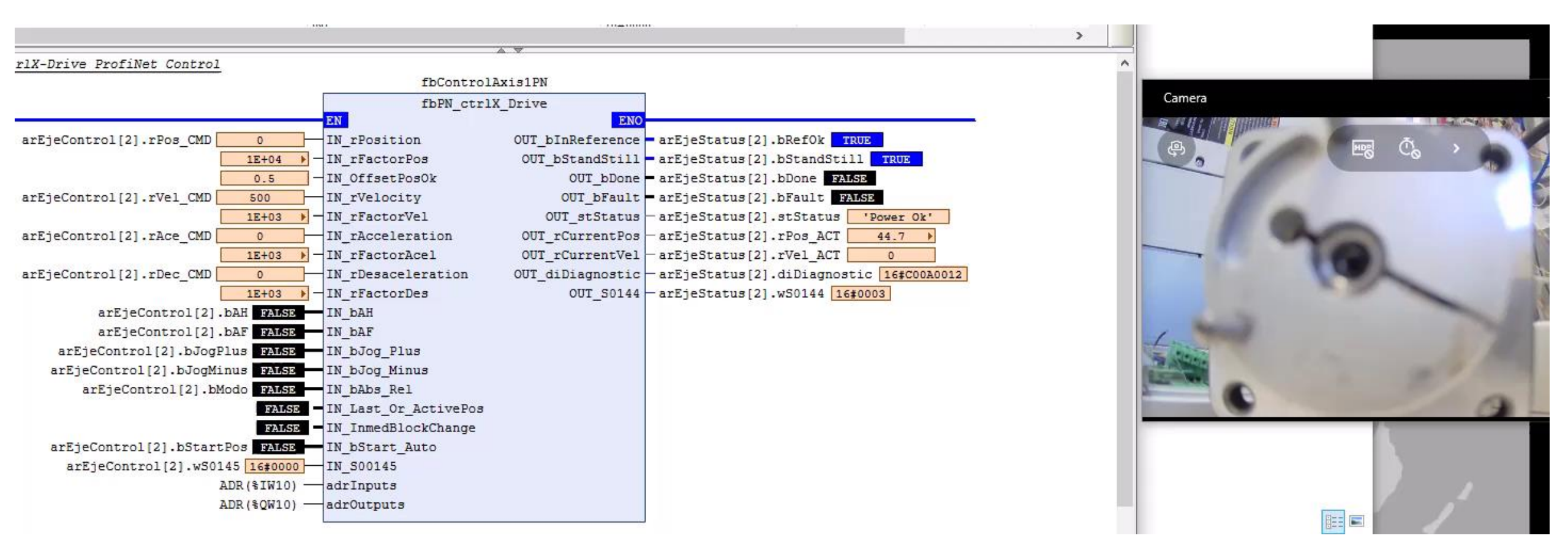

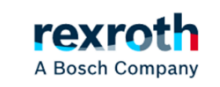

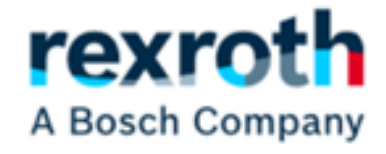

## Control on Profinet with TIA Portal

2022/11/09| DCET / SLF4-ES | Jordi Laboria | Bosch Rexroth AG2022 All rights reserved, also regarding any disposal, explotacion, reproduction, editing, distribution, as well as in the event of applications for industrial property rights.

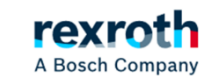

29

For the control of the axis through Tia Portal, we will use the same configuration in ctrlXdrive used previously for use with the XM

#### Configuration Slot 0 (Consumer)

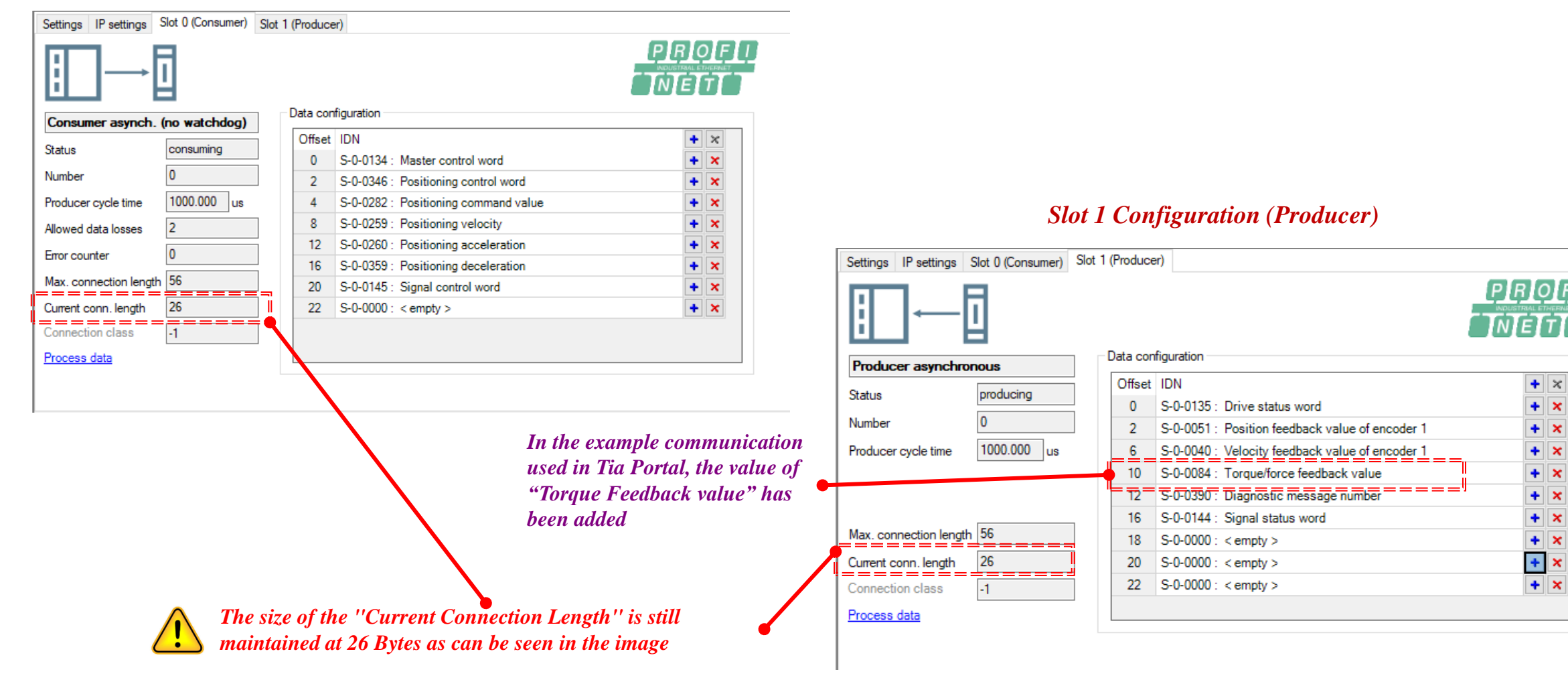

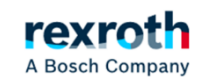

×

×

×

×

×

×

#### Logically, the first thing we must do is add the XML files to the system.

#### In the "Options" section select "Manage General Station Description Files"

| Ор         | tions                                                                              | Tools     | Window | Help |   |  |  |  |  |  |  |
|------------|------------------------------------------------------------------------------------|-----------|--------|------|---|--|--|--|--|--|--|
| ۲          | Y Settings                                                                         |           |        |      |   |  |  |  |  |  |  |
|            | Support packages                                                                   |           |        |      |   |  |  |  |  |  |  |
| <br>  <br> | Manage general station description files (GSD)<br>Start Automation License Manager |           |        |      |   |  |  |  |  |  |  |
| #          | Show reference text                                                                |           |        |      |   |  |  |  |  |  |  |
|            | Global                                                                             | libraries |        |      | ۲ |  |  |  |  |  |  |

#### Then choose the path where we have saved the XML files

| Source path: Z:\TIAPortal_ctrlXDrive | PNDesprote | gido_V15\Additi | onalFiles\GSD     |              |
|--------------------------------------|------------|-----------------|-------------------|--------------|
| Content of imported path             |            |                 |                   |              |
| File                                 | Version    | Language        | Status            | Info         |
| GSDML-V2.1-Bosch Rexroth AG-01       | V2.1       | English         | Already installed | IndraDrive   |
| GSDML-V2.4-Bosch Rexroth AG-ctr      | V2.4       | English         | Already installed | ctrl X DRIVE |
| GSDML-V2.4-Bosch Rexroth AG-ctr      | V2.4       | English         | Already installed | ctrl X DRIVE |
| <                                    |            | 1111            |                   | 3            |
|                                      |            |                 |                   |              |

#### Select the files that we want to install, (in the example the two ctrlXDrive files were already installed

| Content of imported path        |         |          |                   |              |  |  |  |  |  |
|---------------------------------|---------|----------|-------------------|--------------|--|--|--|--|--|
| File                            | Version | Language | Status            | Info         |  |  |  |  |  |
| GSDML-V2.1-Bosch Rexroth AG-01  | V2.1    | English  | Already installed | IndraDrive   |  |  |  |  |  |
| GSDML-V2.4-Bosch Rexroth AG-ctr | V2.4    | English  | Already installed | ctrl X DRIVE |  |  |  |  |  |
| GSDML-V2.4-Bosch Rexroth AG-ctr | V2.4    | English  | Already installed | ctrl X DRIVE |  |  |  |  |  |

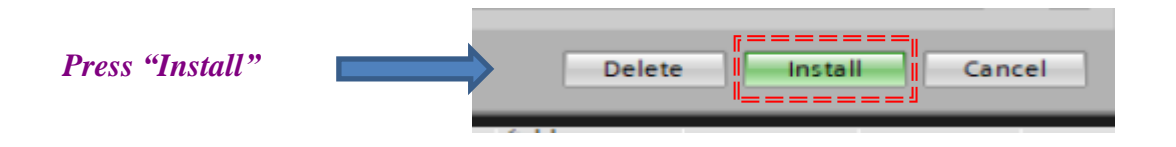

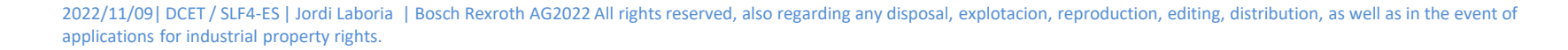

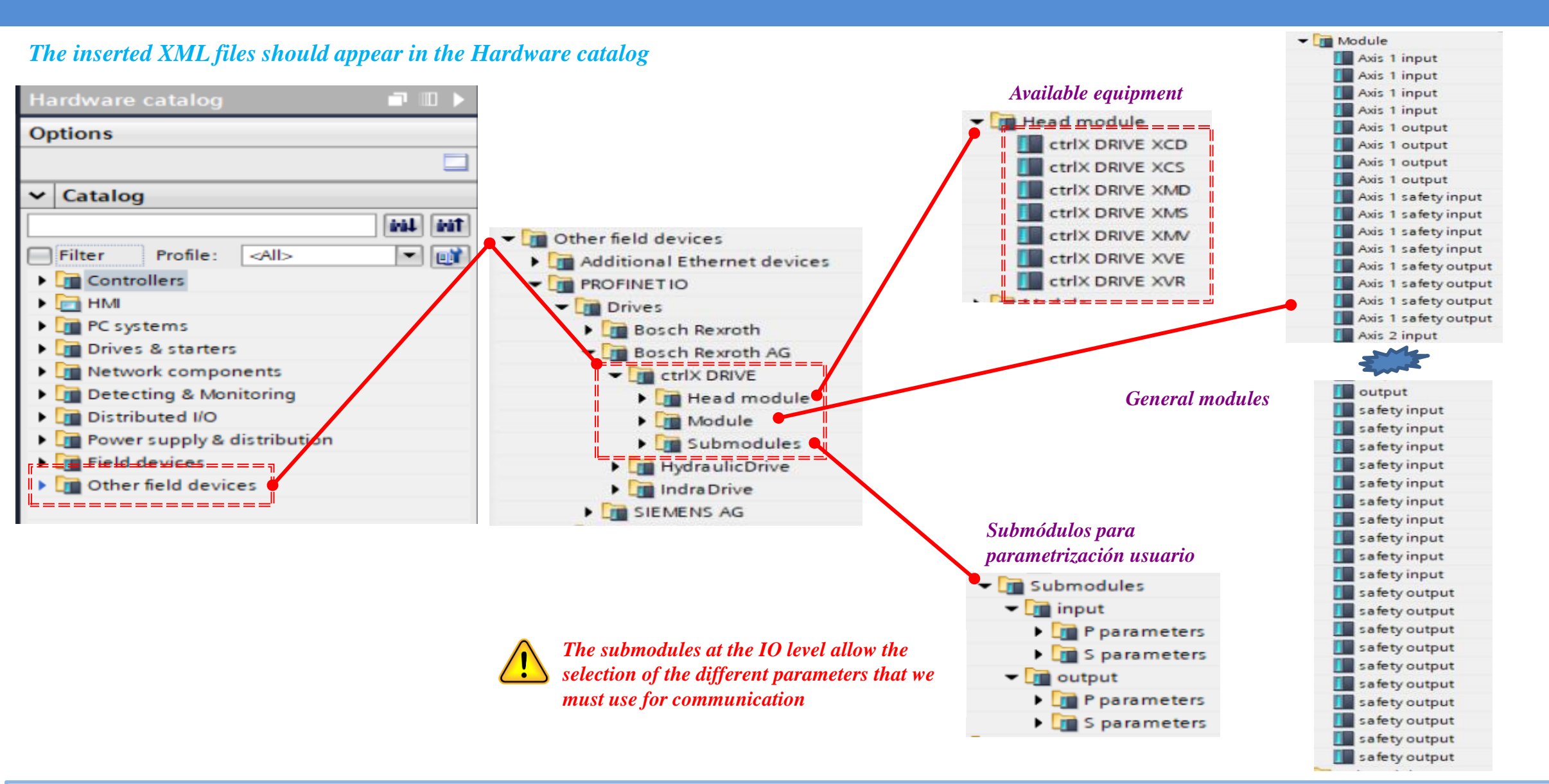

#### 2022/11/09| DCET / SLF4-ES | Jordi Laboria | Bosch Rexroth AG2022 All rights reserved, also regarding any disposal, explotacion, reproduction, editing, distribution, as well as in the event of applications for industrial property rights.

rexrot

A Bosch Company

Once the ctrlXDrive of the desired type has been inserted, the module allows us to configure it according to what we want. In any case, there should always be an Outputs area and an Inputs area.

| Module                                 | <br>Rack | Slot    | I address | Q addr | ✓ Catalog         |
|----------------------------------------|----------|---------|-----------|--------|-------------------|
| <ul> <li>ctrlx-drive-xms</li> </ul>    | 0        | 0       |           | n in   | <search></search> |
| XMS interface PF30                     | 0        | 0 X1    |           |        | Filter Profile:   |
| output_1                               | 0        | output  |           |        |                   |
| S-0-0134.0.0: Master control word      | 0        | outpu   |           |        | - Head module     |
| S-0-0145.0.0: Signal control word      | 0        | outpu   |           |        | Module            |
| S-0-0282.0.0: Positioning command      | 0        | outpu   |           |        | imput             |
| S-0-0259.0.0: Positioning velocity     | 0        | outpu   |           |        |                   |
| S-0-0260.0.0: Positioning acceleration | 0        | outpu   |           |        | safety input      |
| S-0-0359.0.0: Positioning deceleration | 0        | outpu   |           |        | Salety output     |
|                                        | 0        | 17      |           |        | submodules        |
| linimum structure generated from       | 0        | 18      |           |        |                   |
| animum structure generated from        | 0        | 19      |           |        |                   |
| te Inpui ana Ouipui moaules            | 0        | 1 10    |           |        |                   |
|                                        | 0        | 1 1 1   |           |        |                   |
|                                        | 0        | 1 1 2   |           |        |                   |
|                                        | 0        | 1 13    |           |        |                   |
|                                        | 0        | 1 1 4   |           |        |                   |
|                                        | 0        | 1 15    |           |        |                   |
| ▼ input_1                              | 0        | input   |           |        |                   |
| S-0-0135.0.0: Drive status word        | 0        | input 1 |           |        |                   |
| S-0-0144.0.0: Signal status word       | 0        | input 2 |           |        |                   |
| S-0-0386.0.0: Active position feedba   | 0        | input 3 |           |        |                   |
| S-0-0535.0.0: Active velocity feedba   | 0        | input 4 |           |        |                   |
| S-0-0390.0.0: Diagnostic message n     | 0        | input 5 |           |        |                   |
|                                        | 0        | 26      |           |        |                   |
|                                        | 0        | 27      |           |        |                   |

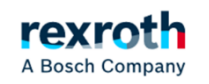

The addition of parameters by the user must be done from the "Submodule" option

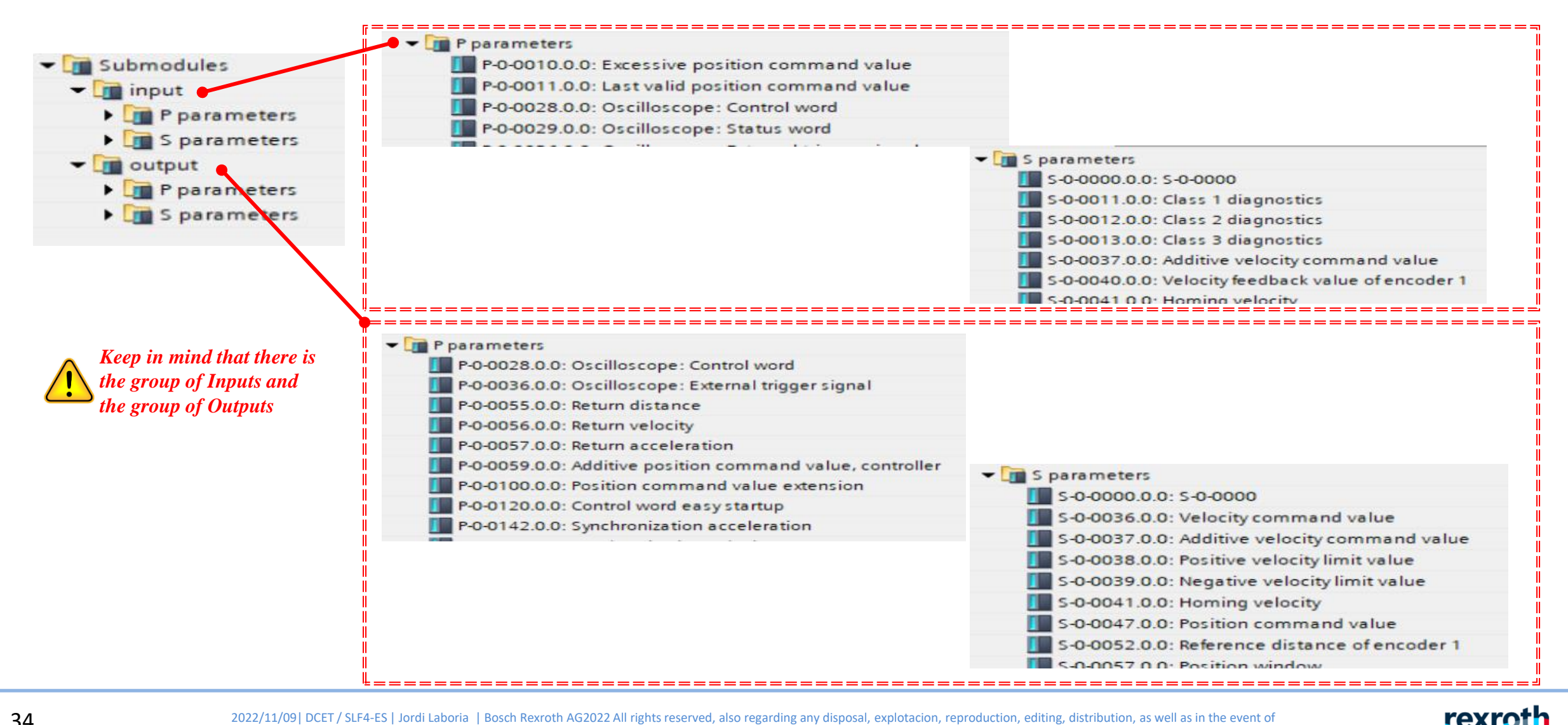

2022/11/09| DCET / SLF4-ES | Jordi Laboria | Bosch Rexroth AG2022 All rights reserved, also regarding any disposal, explotacion, reproduction, editing, distribution, as well as in the event of applications for industrial property rights.

A Bosch Company

#### In Device Owerview we assign the communication structures.

| Madula                                                                                                    | Deat             | Slat                                                                                                | Ladderse                             | O address |                     |                                       | assigned in the ctrlXDrive configurati                                                                                                    | ion |
|----------------------------------------------------------------------------------------------------|------------------|----------------------------------------------------------------------------------------------------|--------------------------------------|-----------|---------------------|---------------------------------------|----------------------------------------------------------------------------------------------------|-----|
| Module .                                                                                                    | каск             | Slot                                                                                                | Taddress                             | Q address | li li               |                                       |                                                                                                    | === |
| AXIST AVAILABLE AND A AND A AN | 0                | 0 1                                                                                                 |                                      |           | i                   | -Data cor                             | figuration                                                                                                    |     |
|                                                                                                    |                  | output                                                                                              |                                      |           | =                   | Offset                                | IDN                                                                                                    |     |
| S-0-0134.0.0: Master control word                                                                                                    | 0                | output 1                                                                                            |                                      | 50 51     | i I                 | 011302                                |                                                                                                    |     |
| S-0-0346.0.0: Positioning control word                                                                                                    | 0                | output 2                                                                                            |                                      | 52 53     | i l                 | 0                                     | S-0-0134 : Master control word                                                                                                    |     |
| S-0-0282.0.0: Positioning command value                                                                                                    | 0                | output 3                                                                                            |                                      | 54 57     |                     | 2                                     | S-0-0346 : Positioning control word                                                                                                    |     |
| S-0-0259.0.0: Positioning velocity                                                                                                    | 0                | output 4                                                                                            |                                      | 5861      |                     | 4                                     | S-0-0282 : Positioning command value                                                                                                    |     |
| S-0-0260.0.0: Positioning acceleration                                                                                                    | 0                | output 5                                                                                            |                                      | 6265      |                     | 0                                     | S 0.0259 : Positioning valuatity                                                                                                    |     |
| S-0-0359.0.0: Positioning deceleration                                                                                                    | 0                | output 6                                                                                            |                                      | 6669      |                     | •                                     | 3-0-0203 . Positioning velocity                                                                                                    |     |
| S-0-0145.0.0: Signal control word                                                                                                    | 0                | output 7                                                                                            |                                      | 7071      | i !                 | 12                                    | S-0-0260 : Positioning acceleration                                                                                                    |     |
| S-0-0000.0.0: S-0-0000                                                                                                    | 0                | output 8                                                                                            |                                      | 7273      | i l                 | 16                                    | S-0-0359 : Positioning deceleration                                                                                                    |     |
|                                                                                                    | ====             |                                                                                                    |                                      |           | .9                  | 20                                    | S-0-0145 Signal control word                                                                                                    |     |
|                                                                                                    | 0                | 1 10                                                                                                |                                      |           |                     | 20                                    |                                                                                                    |     |
|                                                                                                    | 0                | 1 11                                                                                                |                                      |           | i                   | 22                                    | S-0-0000 : < empty >                                                                                                    |     |
|                                                                                                    | 0                | 1 12                                                                                                |                                      |           | l II                |                                       |                                                                                                    |     |
|                                                                                                    | 0                | 1 13                                                                                                |                                      |           |                     |                                       |                                                                                                    |     |
|                                                                                                    | 0                | 1 14                                                                                                |                                      |           |                     |                                       |                                                                                                    |     |
|                                                                                                    | ==0==            | =1=1=5 = = = = = = = = = = = = = = = = =                                                            |                                      |           |                     | Data co                               | figuration                                                                                                    |     |
| <ul> <li>input_1</li> </ul>                                                                                                    | 0                | input                                                                                               |                                      |           |                     | Data Col                              | liguration                                                                                                    |     |
| S-0-0135.0.0: Drive status word                                                                                                    | 0                | input 1                                                                                             | 5051                                 |           | i i                 | Offset                                | IDN                                                                                                    |     |
| S-0-0051.0.0: Position feedback value of encoder 1                                                                                                    | 0                | input 2                                                                                             | 5255                                 |           | i I                 | 0                                     | S-0-0135 : Drive status word                                                                                                    |     |
| S-0-0040.0.0: Velocity feedback value of encoder 1                                                                                                    | 0                | input 3                                                                                             | 5659                                 |           | i I                 | 2                                     | S.0.0051 · Desition feedback value of encoder 1                                                                                                    |     |
| S-0-0084 0.0: Torque/force feedback value                                                                                                    | 0                | input 4                                                                                             | 6061                                 |           |                     | L L                                   | 3-0-0051. Position leedback value of encoder 1                                                                                                    |     |
| 5-0-0084.0.0. Torquenorce reeuback value                                                                                                    |                  |                                                                                                    |                                      |           |                     | _                                     |                                                                                                    |     |
| S-0-0390.0.0: Diagnostic message number                                                                                                    | 0                | input 5                                                                                             | 6265                                 |           |                     | 6                                     | S-0-0040 : Velocity feedback value of encoder 1                                                                                                    |     |
| S-0-0390.0.0: Diagnostic message number<br>S-0-0144.0.0: Signal status word                                                                                                    | 0                | input 5<br>input 6                                                                                  | 6265<br>6667                         |           | $ \longrightarrow $ | 6<br>10                               | S-0-0040 : Velocity feedback value of encoder 1<br>S-0-0084 : Torque/force feedback value                                                                                                    |     |
| S-0-0390.0.0: Diagnostic message number<br>S-0-0144.0.0: Signal status word<br>S-0-0000.0.0: S-0-0000                                                                                                    | 0                | input 5<br>input 6<br>input 7                                                                       | 6265<br>6667<br>6869                 |           |                     | 6<br>10<br>12                         | S-0-0040 : Velocity feedback value of encoder 1<br>S-0-0084 : Torque/force feedback value<br>S-0-0390 : Diagnostic message number                                                                                                    |     |
| S-0-0390.0.0: Diagnostic needback value<br>S-0-0390.0.0: Diagnostic message number<br>S-0-0144.0.0: Signal status word<br>S-0-0000.0.0: S-0-0000<br>S-0-0000.0.0: S-0-0000_1                                                                                                    | 0                | input 5<br>input 6<br>input 7<br>input 8                                                            | 6265<br>6667<br>6869<br>7071         |           |                     | 6<br>10<br>12                         | S-0-0040 : Velocity feedback value of encoder 1<br>S-0-0084 : Torque/force feedback value<br>S-0-0390 : Diagnostic message number<br>S-0-0144 : Signal status word                                                                         |     |
| S-0-0390.0.0: Diagnostic needback value<br>S-0-0390.0.0: Signal status word<br>S-0-0144.0.0: Signal status word<br>S-0-0000.0.0: S-0-0000<br>S-0-0000.0.0: S-0-0000_1<br>S-0-0000.0.0: S-0-0000_2                                                                                                    | 0<br>0<br>0<br>0 | input 5<br>input 6<br>input 7<br>input 8<br>input 9                                                 | 6265<br>6667<br>6869<br>7071<br>7273 |           |                     | 6<br>10<br>12<br>16                   | S-0-0040 : Velocity feedback value of encoder 1<br>S-0-0084 : Torque/force feedback value<br>S-0-0390 : Diagnostic message number<br>S-0-0144 : Signal status word                                                                         |     |
| S-0-0390.0.0: Diagnostic needback value<br>S-0-0144.0.0: Signal status word<br>S-0-0000.0.0: S-0-0000<br>S-0-0000.0.0: S-0-0000_1<br>S-0-0000.0.0: S-0-0000_2                                                                                                    | 0<br>0<br>0<br>0 | input 5<br>input 6<br>input 7<br>input 8<br>input 9<br>2 10                                         | 6265<br>6667<br>6869<br>7071<br>7273 |           |                     | 6<br>10<br>12<br>16<br>18             | S-0-0040 : Velocity feedback value of encoder 1<br>S-0-0084 : Torque/force feedback value<br>S-0-0390 : Diagnostic message number<br>S-0-0144 : Signal status word<br>S-0-0000 : < empty >                                                 |     |
| S-0-0390.0.0: Diagnostic needback value<br>S-0-0144.0.0: Signal status word<br>S-0-0000.0.0: S-0-0000<br>S-0-0000.0.0: S-0-0000_1<br>S-0-0000.0.0: S-0-0000_2                                                                                                    |                  | input 5<br>input 6<br>input 7<br>input 8<br>input 9<br><b>2 10</b><br>2 11<br>2 12                  | 6265<br>6667<br>6869<br>7071<br>7273 |           |                     | 6<br>10<br>12<br>16<br>18<br>20       | S-0-0040 : Velocity feedback value of encoder 1<br>S-0-0084 : Torque/force feedback value<br>S-0-0390 : Diagnostic message number<br>S-0-0144 : Signal status word<br>S-0-0000 : < empty ><br>S-0-0000 : < empty >                         |     |
| s-0-0390.0.0: Diagnostic message number<br>s-0-0144.0.0: Signal status word<br>s-0-0000.0.0: s-0-0000<br>s-0-0000.0.0: s-0-0000_1<br>s-0-0000.0.0: s-0-0000_2<br>te in the case of XM, shown above, the I/O                                                                                                    |                  | input 5<br>input 6<br>input 7<br>input 8<br>input 9<br><b>2 10</b><br>2 11<br>2 12<br>2 13          | 6265<br>6667<br>6869<br>7071<br>7273 |           |                     | 6<br>10<br>12<br>16<br>18<br>20<br>22 | S-0-0040 : Velocity feedback value of encoder 1<br>S-0-0084 : Torque/force feedback value<br>S-0-0390 : Diagnostic message number<br>S-0-0144 : Signal status word<br>S-0-0000 : < empty ><br>S-0-0000 : < empty ><br>S-0-0000 : < empty > |     |
| s-0-0390.0.0: Diagnostic message number<br>s-0-0144.0.0: Signal status word<br>s-0-0000.0.0: s-0-0000<br>s-0-0000.0.0: s-0-0000_1<br>s-0-0000.0.0: s-0-0000_2<br>te in the case of XM, shown above, the I/O<br>tures do not generate any type of offset as can be                                                                                                    |                  | input 5<br>input 6<br>input 7<br>input 8<br>input 9<br><b>2 10</b><br>2 11<br>2 12<br>2 13<br>2 14  | 6265<br>6667<br>6869<br>7071<br>7273 |           |                     | 6<br>10<br>12<br>16<br>18<br>20<br>22 | S-0-0040 : Velocity feedback value of encoder 1<br>S-0-0084 : Torque/force feedback value<br>S-0-0390 : Diagnostic message number<br>S-0-0144 : Signal status word<br>S-0-0000 : < empty ><br>S-0-0000 : < empty ><br>S-0-0000 : < empty > |     |
| s-0-0390.0.0: Diagnostic message number<br>s-0-0144.0.0: Signal status word<br>s-0-0000.0.0: s-0-0000<br>s-0-0000.0.0: s-0-0000_1<br>s-0-0000.0.0: s-0-0000_2<br>te in the case of XM, shown above, the I/O<br>tures do not generate any type of offset, as can be                                                                                                    |                  | input 5<br>input 6<br>input 7<br>input 8<br>input 9<br>2 10<br>2 11<br>2 12<br>2 13<br>2 14<br>2 15 | 6265<br>6667<br>6869<br>7071<br>7273 |           |                     | 6<br>10<br>12<br>16<br>18<br>20<br>22 | S-0-0040 : Velocity feedback value of encoder 1<br>S-0-0084 : Torque/force feedback value<br>S-0-0390 : Diagnostic message number<br>S-0-0144 : Signal status word<br>S-0-0000 : < empty ><br>S-0-0000 : < empty ><br>S-0-0000 : < empty > |     |

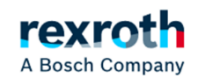

#### IP assignment of the Siemens CPU (in the example)

| Device view       | General IO tags Sy                                                                                                    | 51                                                 |
|-------------------|----------------------------------------------------------------------------------------------------|----------------------------------------------------|
| 1 C               |                                                                                                    |                                                    |
|                   | Project information                                                                                                    | Ethemet addresses                                  |
|                   | Catalog information                                                                                                    |                                                    |
| REAL              | <ul> <li>PROFINET interface</li> </ul>                                                                                                    | Interface networked with                           |
| •                 | sector sector se | Subnet: PN/IE_1                                    |
|                   | Ethernet addresses                                                                                                    | Add new subnet                                     |
| 1                 |                                                                                                    |                                                    |
| SIEMENS SHUTCH-IM | Interface options                                                                                                    | IP protocol                                        |
|                   | Real time settings                                                                                                    | Set, <u>Paddressin the project</u>                 |
|                   | Port [X1 P1]                                                                                                    | IP address: 192.168.0.1                            |
|                   | Time synchronization                                                                                                    | Subnet-mask = =255= =255= =0= = =                  |
| 17                | DI 14/DQ 10                                                                                                    | Use router                                         |
| <u> </u>          | ► AI 2                                                                                                    | Router address: 0 . 0 . 0                          |
|                   | <ul> <li>High speed counters (HSC)</li> </ul>                                                                                                    | O IP address is set directly at the device         |
|                   | <ul> <li>Pulse generators (PTO/PWM)</li> </ul>                                                                                                    | •                                                  |
|                   | Startup                                                                                                    | PROFINET                                           |
|                   | Cycle                                                                                                    | PROFINET device name is set directly at the device |
|                   | Communication load                                                                                                    | Generate PROFINET device name automatically        |
|                   | System and clock memory                                                                                                    | PROFINET device name: plc_1                        |
|                   | Web server                                                                                                    | Converted name: plcxb1d0ed                         |
|                   | Time of day                                                                                                    | Device number: 0                                   |
|                   | Protection                                                                                                    |                                                    |
|                   | Connection resources                                                                                                    |                                                    |
|                   | Overview of addresses                                                                                                    |                                                    |

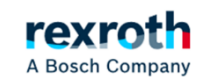

#### IP assignment for the axis of type ctrlDrive XMS

| I Device view                                                                                                    |                                                                                                    |  |
|----------------------------------------------------------------------------------------------------|----------------------------------------------------------------------------------------------------|--|
|                                                                                                    | Ethernet addresses                                                                                                    |  |
| axis1 [ctrlX DRIVE XMS] General IO tags Sys                                                                                                    | Interface networked with Subnet: PN/IE_1 Add new subnet                                                                                                    |  |
| General     Catalog information     PROFINET interface [X1]     General     Ethernet addresses     Advanced options     Identification & Maintenance     Shared Device | IP protocol  Set IP address in the project IP address: 192.168.0.2 Subnet mask: 255.255.255.0  Synchronize router settings with IO controller Use router Router address: 0.0.0.0 IP address is set directly at the device |  |
|                                                                                                    | PROFINET         Image: PROFINET device name:         Generate PROFINET device name automatically         PROFINET device name:         axis1         Device number:         1                                            |  |

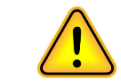

The assignment of the IP number in the ctrlXDrive is done automatically from the Tia Portal itself

#### FB module for the control and status of ctrlXDrive in "Drive-Controller Positioning" mode

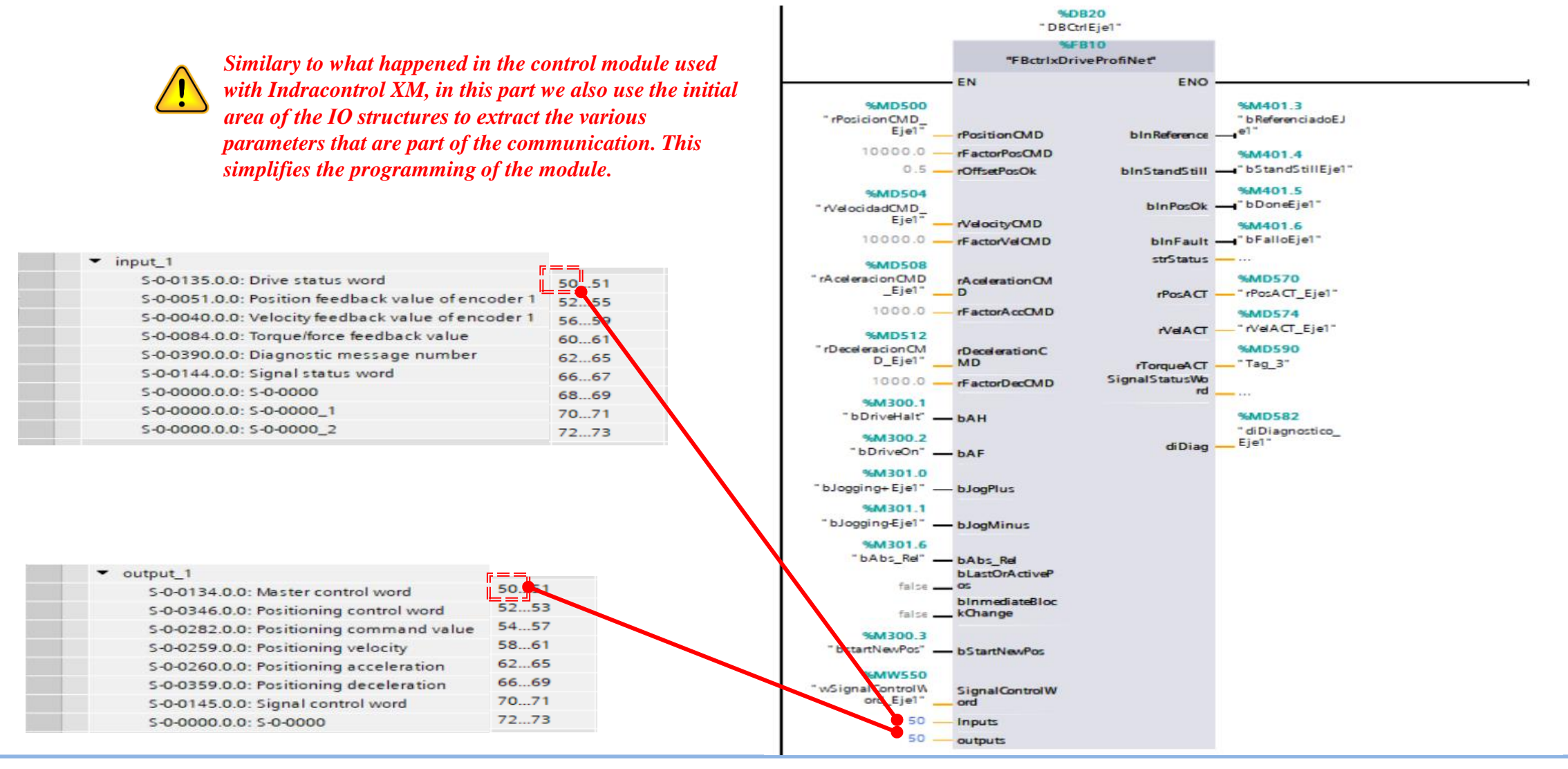

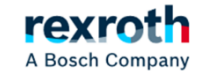

The first version of the control FB is in the generated library

ctrlXDriveProfinetV00.zal15

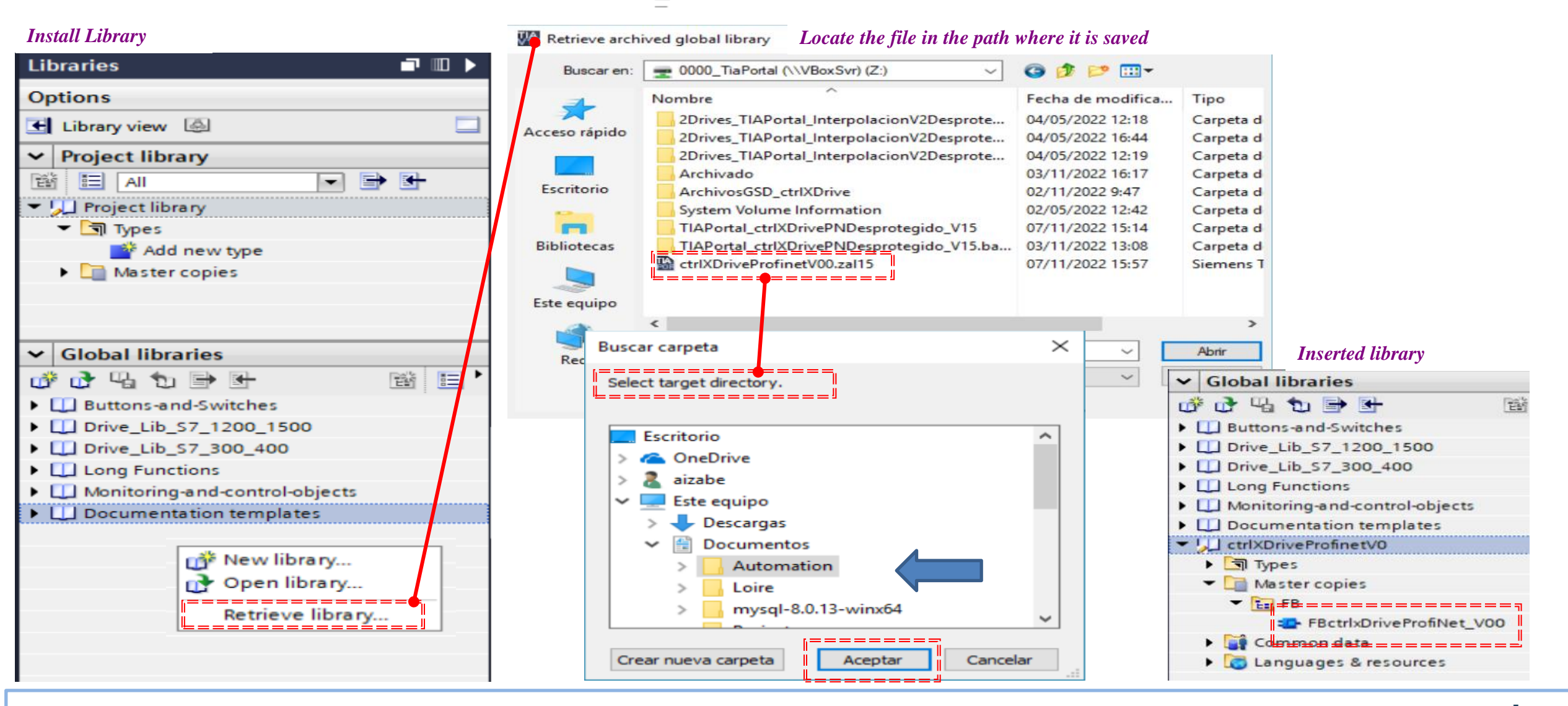

2022/11/09| DCET / SLF4-ES | Jordi Laboria | Bosch Rexroth AG2022 All rights reserved, also regarding any disposal, explotacion, reproduction, editing, distribution, as well as in the event of applications for industrial property rights.

rexrot

A Bosch Company

39

#### ctrlX-Drive - Control in ProfiNet (Control with TIA Portal)

#### Library inserted in the project

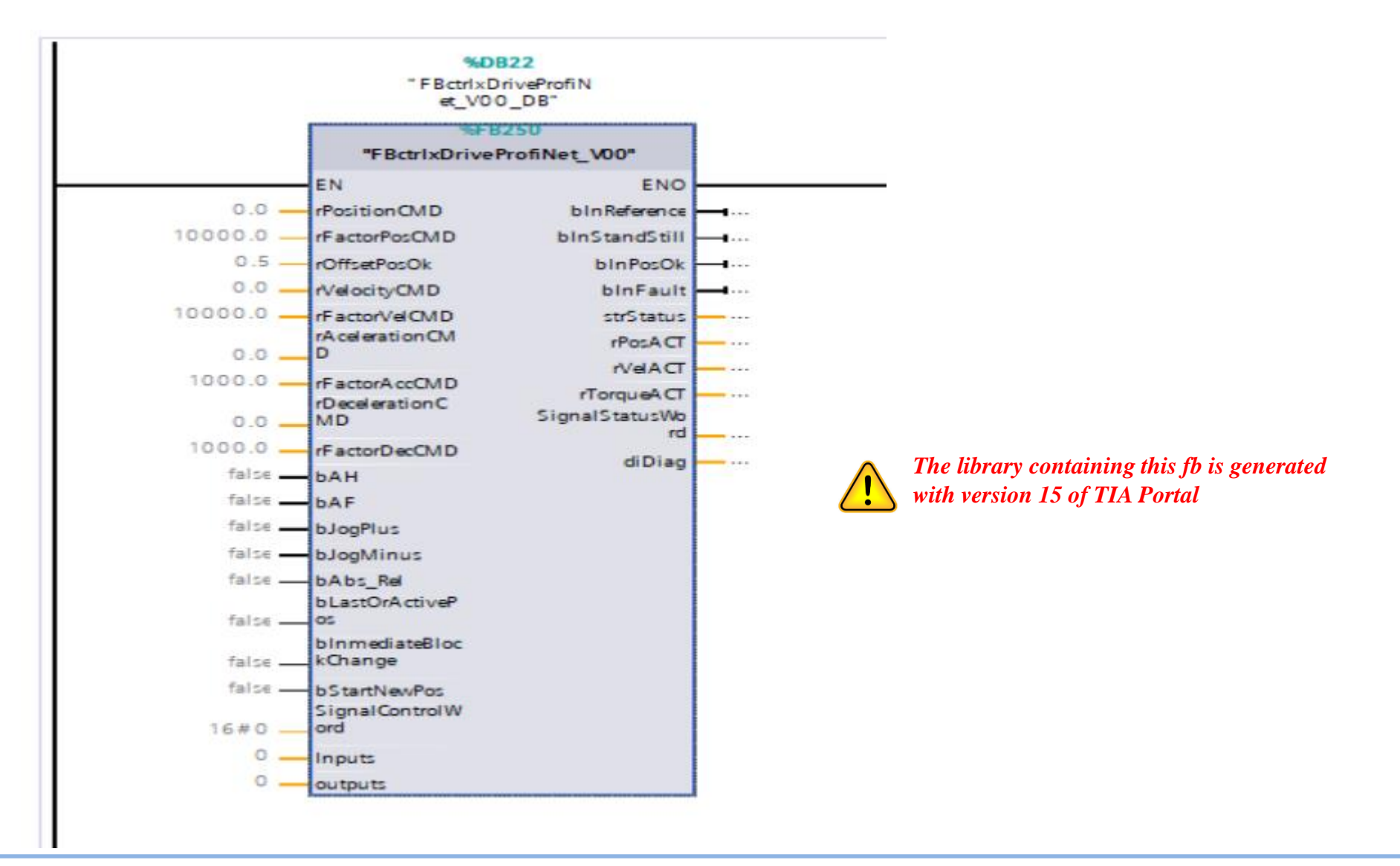

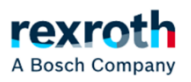

# Thanks for your attention

# rexroth A Bosch Company

2022/11/09 | DCET / SLF4-ES | Jordi Laboria | Bosch Rexroth AG2022 All rights reserved, also regarding any disposal, explotacion, reproduction, editing, distribution, as well as in the event of applications for industrial property rights.

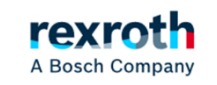

41